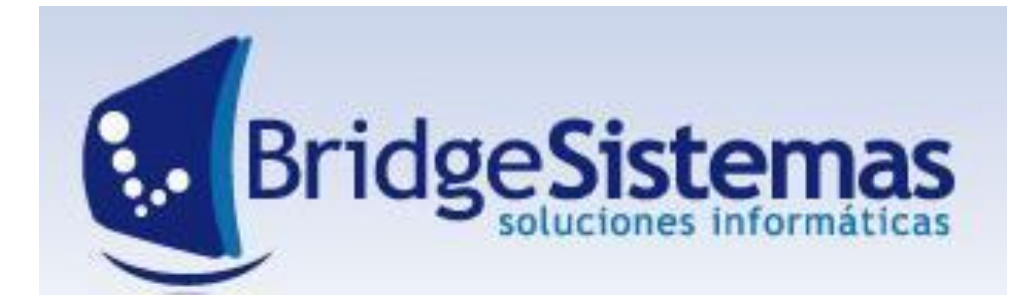

# INICIANDO BRIDGE

Manual introductorio al manejo del Software de Gestión BRIDGE

**MÓDULO: VENTAS** 

# Contenido

| MÓDULO CRM VENTAS – PROGRAMA BS GESTIÓN |
|-----------------------------------------|
| Alcance                                 |
| Estructura del Módulo                   |
| Configuración                           |
| DEFINIR PARÁMETROS GENERALES            |
| CONFIGURAR ALICUOTAS                    |
| CONDICION DE PAGO                       |
| DESCUENTOS PREDETERMINADOS10            |
| CLIENTES11                              |
| TALONARIOS15                            |
| VENDEDORES17                            |
| ORDEN DE TRABAJO 19                     |
| FACTURACIÓN                             |
| FACTURACION MOSTRADOR                   |
| REMITO CLIENTES                         |
| RECIBO DE CLIENTES                      |
| EMISIÓN DE INFORMES                     |
| Ficha Movimientos de Clientes           |
| Libro IVA Ventas                        |

#### Alcance

Este módulo contempla todas las funciones referentes a la Preventa, desde los primeros Comunicaciones con el cliente pasando a las Oportunidades, por la generación de Presupuestos, la Venta con la generación de los Pedidos / Ordenes de Trabajo, Facturación, Remitos a Clientes, Cuenta Corriente, Cobranzas y Servicios Post Venta y el tratamiento de No Conformidades.

Desde el cliente podemos tener acceso a toda la información del mismo pasando desde los datos generales, financieros, impositivos, de las sucursales, medios de contacto, los contactos y organigrama en el cliente, hasta las comunicaciones, tareas relacionadas, oportunidades de negocios, los Presupuestos Emitidos y Ganados, Los Pedidos/ Ordenes de Trabajo, Emitidos y Pendientes, la Facturación, el Saldo, su composición, la Ficha de movimiento de Cuentas Corrientes y la Proyección de Cobranza con ese cliente.

El sistema maneja múltiples niveles de descuentos (listas de precios) asociados al tipo de cliente pudiendo asociarse a cada cliente en particular una lista diferente, además de manejar límite de crédito por cliente.

Este módulo posee una trazabilidad total de los comprobantes relacionados en el proceso pudiendo realizarse la misma desde las oportunidades hasta el cobro o viceversa.

Permite el manejo de cuotas, con descuentos y cargos por financiamiento asociados además calcula intereses por mora en forma automática desde el recibo de pagos.

Se interrelaciona con los siguientes módulos:

- Módulo de Stock: que centraliza toda la información referente a productos: artículos/servicios.
- Módulo de Fondos: que centraliza toda la información referente a los movimientos de Caja, Bancos y Valores de Terceros.
- Módulo de Contabilidad: que recibe la información contable por las ventas realizadas.

#### Estructura del Módulo

El Módulo Ventas, posee los siguientes sub-menús: Movimientos, CRM, Informes, Productos y Archivos. **Movimientos:** dentro de éste sub-menú se encuentran las opciones: Presupuesto, Orden de Trabajo/Pedido Cliente, Contratos, Facturación, Facturación mostrador, Centro de Costo, Remito a Cliente, Recibo a Cliente y Facturacion por Lote.

**CRM:** permite registrar la prestación de servicios de asistencia técnica y post-venta, además es una herramienta utilizada por el sistema para capturar no conformidades y administrar el seguimiento de la medida correctiva o asistencia técnica. Las opciones del sub-menú son: Oportunidades, Comunicaciones, Asistencia Técnica, No Conformidades, Clientes y Servicio Post Venta.

**Informes:** dentro de éste sub-menú se encuentran las opciones: Búsqueda de Artículos y servicios, Ficha de Movimiento de Clientes, Vencimiento de Facturas de Clientes, Proyeccion Vencimientos Clientes,

cobranzas de Facturas de Clientes, Saldo de Clientes, Ingresos y Facturación por Centro de Costo, Ingresos y Facturación por Provincia, Reporte de Orden de Trabajo, Reporte Remitos, Reporte presupuesto, Reporte Oportunidades, Reporte Facturación, Libro IVA, Listado de Clientes, Reporte de Comprobantes, Requisitos Vencidos de Clientes, Reporte de Comunicaciones, Postventas realizadas, Reporte de Productos con Post Ventas, Retiro de Post Ventas, Reporte de Stock de Envases, Ficha de Movimiento de Stock y Ficha de Movimiento de Envases de Clientes, Ficha de Movimiento de Activos de Clientes, Reporte de Propiedades de Centros de Costos, Reporte de rentabilidad, reporte de Markup de Productos, Reporte Neto Facturado, Informe de Rotación, Anulación Facturas por Lote, Circuito Comprobantes, Listado Cumpleaños y Reportes personalizados.

Productos: contiene las opciones: Artículos, Servicios, Marcas, Unidades, Rubros, Actualización de Precios, Catálogo de Artículos, Inventario, Aplicación de Descuentos Diferenciales, Servicios de Imputación Automática, Productos con Precio Diferencial y cálculo de descuentos máximos.

Archivos: posee las opciones: Textos predeterminados, Punto de Venta, Talonarios, Actividad Económica, Condición de Pago, Grado de Calificación, Requisitos, Plantillas de Requisitos, Tasa de Interés, Postventa, Descuentos Predefinidos, Vendedores, Autorización de Comprobantes, Cotizaciones, Colores, Talles, Tabla Actualización.

#### Configuración

Para utilizar el módulo, el orden de configuración es el siguiente.

- 1. Definir parámetros Generales (vienen con la instalación inicial del sistema).
- 2. Configurar Alícuotas (vienen con la instalación inicial del sistema).
- 3. Condiciones de Pago
- 4. Determinar los descuentos predeterminados
- 5. Crear los clientes
- 6. Crear los talonarios correspondientes
- 7. Armar la orden de Trabajo
- 8. Cargar la Factura de Venta
- 9. Cargar el Remito a Clientes
- 10. Hacer el recibo por un pago

#### **DEFINIR PARÁMETROS GENERALES**

Si bien los parámetros vienen con la configuración inicial del sistema, es importante que entendamos de donde vienen.

Debemos ir a la configuración del sistema, seleccionar: Parámetros del sistema. Esto nos traerá los parámetros ya creados. Para crear uno nuevo, vamos a **Nuevo (F7)** y debemos completar distintos atributos.

| Administración                                                                                                    | 🗳 Configuración 🔗 Ayuda 📢 Módulos 📲                        | Cerrar Sesion SU EMPR          | ESA                                |
|----------------------------------------------------------------------------------------------------|------------------------------------------------------------|--------------------------------|------------------------------------|
| BSGestion                                                                                                    | Configuración   Empresa   Modulos Sistema   🔤              |                                | Directoria                         |
| *Configuración Empresa                                                                                                    |                                                            |                                | Telefonico                         |
| 🗳 Cuentas Contables                                                                                                    | Nuevo Mensajes Mensajes                                    | Nueva Agenda Directorio        | <u>19</u>                          |
| 🖆 Actividad Economica                                                                                                    | Mensaje recibidos enviados                                 | tarea lareas leieronico        | <u>145</u>                         |
| 📑 Sector                                                                                                    | Mensajes R                                                 | tecibidos : O Services         | 5 S                                |
| Descuento Predefinido                                                                                                    | Tareas don                                                 | de soy responsable : O 🛛 🖉     |                                    |
| Tipo Documento                                                                                                    | <b>BS</b> Gestion - Mozilla Firefox                        |                                |                                    |
| Turno Laboral                                                                                                    | 192.168.1.62:10105/B5GestionDemoComercial/ListarParametros | Action.do                      |                                    |
| Cargos                                                                                                    | - Parametros del sistema                                   | SU EMPRESA                     |                                    |
| Categoria Contribuyente                                                                                                    | — 🚺 💽 Nuevo(F7) 👘 Imprimir 💁 Actualizar                    | 🖗 Exportar(F8) 🛛 📲 Cerrar(F12) |                                    |
| Keglas Emision Facturas     *Configuración Regional                                                                                                    | Todas 📀 Alguna 🔿 Exacta 🔿 Buscar                           | 🔎 Busqueda Avanzada 🛛 « « Pag  | g.: 1 / 1 » » Rec/pg: 20 🔻         |
| Paises                                                                                                    |                                                            |                                |                                    |
| 🗳 Provincias                                                                                                    | Clave                                                      | Valor                          | Modulo  🖬                          |
| 🖬 Ciudades                                                                                                    | admContable.formaPagoAjusteCentav                          | os Ajuste de centavos          | AdmContable 🦻 🗖                    |
| *Configuración Económica                                                                                                    | admContable.formaPagoCompras                               | Cheque Diferido                | AdmContable 🥪 🗖                    |
| *Configuración General                                                                                                    | admContable.formaPagoCtaCteClient                          | e Cta.cte.cliente              | AdmContable 🦻 🗖                    |
| 🗳 Ayuda                                                                                                    | admContable.formaPagoCtaCteProveed                         | ores Cta.cte.proveedor         | AdmContable 🦻 🗖                    |
| Textos Predeterminados                                                                                                    | admContable.formaPagoVentas                                | Efectivo Caja Principal        | AdmContable 🥥 🗖                    |
| Unidades                                                                                                    | limiteCredito.informa                                      | true                           | AdmContable 🥥 🗖                    |
| Fernados                                                                                                    | general.dateFormatPattern                                  | dd/MM/yyyy                     | General 😡 🗖                        |
| Parametros del Sistema                                                                                                    | general.numberFormat                                       | 0.00                           | General 😡 🗖                        |
| Perámetros del Seguridad                                                                                                    |                                                            |                                | · · · ·                            |
| Escala de Valores                                                                                                    | Buscar Busqueda Avanzada                                   |                                | e: 1 / 1 » » Rec/pg: 20 🔻          |
| Periodicidad                                                                                                    |                                                            | Registros: 0 - 8 de 8          |                                    |
| Version S.I.C.O.S.S.                                                                                                    |                                                            |                                |                                    |
| Configuracion FTP                                                                                                    |                                                            |                                |                                    |
| Importar Datos                                                                                                    |                                                            |                                |                                    |
|                                                                                                    |                                                            |                                |                                    |
| Formatos de Exportacion                                                                                                    |                                                            |                                |                                    |
| Formatos de Exportacion<br>Tareas                                                                                                    |                                                            |                                |                                    |
| Important         Important           Important         Important                                                                                                    |                                                            |                                |                                    |
| Important       Important                                                                                                    |                                                            |                                |                                    |
| Tormatos de Exportacion       Tareas       Tabla Actualizacion                                                                                                    |                                                            |                                |                                    |
| Formatos de Exportacion     Tareas     Tabla Actualizacion                                                                                                    |                                                            |                                |                                    |
| Formatos de Exportacion     Tareas     Tabla Actualizacion                                                                                                    |                                                            |                                | SU EMPRESA                         |
| Formatos de Exportacion     Tareas     Tabla Actualizacion     Parametros del sistema                                                                                                    |                                                            | SU EMPRESA                     |                                    |
| Formatos de Exportacion     Tareas     Tabla Actualizacion     Parametros del sistema     Cancelar(F12)                                                                                                    |                                                            | SU EMPRESA                     |                                    |
| Formatos de Exportacion     Tareas     Tabla Actualizacion     Parametros del sistema     Cancelar(F12)     OPersistent Param                                                                                                    | ⊙ ¥alue Param                                              | SU EMPRESA                     | SU EMPRESA<br>DEMO SISTEMA GESTION |
| Appoint of the Exportation     Tareas     Tabla Actualization     Parametros del sistema     Cancelar(F12)     OPersistent Param     Cádice *                                                                                                    | ⊙ Value Param                                              | SU EMPRESA                     |                                    |
| Apportation     Formatos de Exportacion     Tareas     Tabla Actualizacion     Parametros del sistema     Concelar(F12)     OPersistent Param     Código *                                                                                                    | ● Value Param                                              | SU EMPRESA                     | SU EMPRESA<br>DEMO SISTEMA GESTION |
| Apportation     Formatos de Exportacion     Tareas     Tabla Actualizacion     Parametros del sistema     Concelar(F12)     OPersistent Param     Código *     Modulo *                                                                                                    | ⊙ Value Param                                              | SU EMPRESA                     |                                    |
| Apportation     Formatos de Exportacion     Tareas     Tabla Actualizacion     Parametros del sistema     Cancelar(F12)     OPersistent Param     Código *     Modulo *     Valor. *                                                                                                    | o Value Param                                              | SU EMPRESA                     | SU EMPRESA<br>DEMO SISTEMA GESTION |
| Appoint of the exportation     Formatos de Exportacion     Tareas     Tabla Actualizacion     Parametros del sistema     Cancelar(F12)     OPersistent Param     Código *     Modulo *     Valor *                                                                                                    | ⊙ Value Param                                              | SU EMPRESA                     | SU EMPRESA<br>DEMO SISTEMA GESTICN |
| Appoint of the Exportation     Tareas     Tareas     Tabla Actualization     Parametros del sistema     Cancelar(F12)     OPersistent Param     Código *     Modulo *     Valor *                                                                                                    | Value Param                                                | SU EMPRESA                     | DEMO SISTEMA GESTICN               |
| Appoint of the exportation     Formatos de Exportacion     Tareas     Tabla Actualizacion     Parametros del sistema     Concelar(F12)     OPersistent Param     Código *     Modulo *     Valor *                                                                                                    | ● Value Param                                              | SU EMPRESA                     |                                    |
| Appoint of the exportation     Formatos de Exportacion     Tareas     Tabla Actualizacion     Parametros del sistema     Concelar(F12)     OPersistent Param     Código *     Modulo *     Valor *                                                                                                    | ● Value Param                                              | SU EMPRESA                     |                                    |
| Appoint of the exportation     Formatos de Exportacion     Tareas     Tabla Actualizacion     Parametros del sistema     OPersistent Param     Código *     Modulo *     Valor *     Descricpion                                                                                                    | ● Value Param                                              | SU EMPRESA                     | SU EMPRESA<br>DEMO SISTEMA GESTION |
| Pormatos de Exportacion     Tareas     Tareas     Tabla Actualizacion     Cancelar(F12)     OPersistent Param     Código *     Modulo *     Valor *     Descricpion                                                                                                    | ● Value Param                                              | SU EMPRESA                     |                                    |
| Formatos de Exportacion     Tareas     Tareas     Tabla Actualizacion     Cancelar(F12)     OPersistent Param     Código *     Modulo *     Valor *     Descricpion                                                                                                    | ✓ Value Param                                              | SU EMPRESA                     |                                    |
| A port of the second second secon | ✓ Value Param                                              | SU EMPRESA                     |                                    |
| Anyotic of the point of the point of the | • Value Param                                              | SU EMPRESA                     |                                    |
| Appoint of the exportation     Formatos de Exportacion     Tareas     Tabla Actualizacion     Parametros del sistema     Concelar(F12)     OPersistent Param     Código *     Modulo *     Valor *     Descricpion     Editable por Usuario                                                                                                    | • Value Param                                              | SU EMPRESA                     |                                    |

Son tres los parámetros importantes en este módulo.

# **UNO: Cliente Base**

Primero debemos crear el que se utilizará como "Cliente base", denominado: **consumidor final.** Para generarlo debemos ir a ventas, en CRM: Clientes.

| BSGestión                                                                                | 🎦 Administración 💣 Configuración 🔷 Ayuda 💕 Iódulos 🔩 Cerrar Sesion<br>  CRM - Ventas     Empresa   Modulos Sistema   📟 🔀                                                                                                    |
|------------------------------------------------------------------------------------------|----------------------------------------------------------------------------------------------------|
| *Hevimientos<br>*CRH<br>@ Oportunidades<br>@ Comunicaciones                              | BS Gestion - Hozilla Firefox     Si Gestion - Hozilla Firefox     Si Gestion - Hozilla Firefox     Su Express     Su Express     Su Express     Su Express     Su Express                                                                                                    |
| Asistencia Tecnica     No Conformidades     Clientes     Servicio PostVenta     Informes | Notice Final     Consumidor Final     Consumidor Final       Consumidor Final     Consumidor Final     Descention       Nacionalidad     Final doc Calificación     Actividad Economica                                                                                                    |
| *Productos<br>*Archivos                                                                  | Vendedor Vendedor Ven |
|                                                                                          | Condition de Pago         Banco         Nro. Tarjeta           Descuento Habitual (%)         Unite Cred.         Noneda de Referencia         Aplicación Descuentos Diferenciales           (%0.0) SIL DESCUENTO         0.0         PESOS         Aplicación Descuentos Diferenciales           Presidentos con Precio Diferencial         Identes es         Identes es         Identes es                                                                                                    |
|                                                                                          | Datas impanitivas =<br>Categoria de controbuyente * Identificación * Numero de 1188<br>Consumidor final   Agente Pago Admite Segundo Cliente<br>Percepción Par Persona Zotimilizar Personio 1100                                                                                                    |
|                                                                                          | Percepcion         Fecha Inicio         Fecha Fin         % Exclusion           Datos de dirección =                                                                                                    |
|                                                                                          | Contractor 🖗<br>Contactor 🖉<br>Sucurales 📾<br>Relación entre Personas 🛍<br>Requisitos 着<br>Antecedentes y Comunicaciones 📽                                                                                                    |
| 5/8/2015 16:51:53                                                                        | Observaciones Cliente                                                                                                    |

Una vez creado debemos recordar el Código de Cliente del sistema, en este caso es el 265. Luego sí

| vamos a los paráme | tros del sistema | a crear uno | nuevo |
|--------------------|------------------|-------------|-------|
|--------------------|------------------|-------------|-------|

| 🌈 Parametros del sistema         | SU EMPRESA                        | SU EMPRESA<br>DEMO SISTEMA GESTION |
|----------------------------------|-----------------------------------|------------------------------------|
| 😵Nuevo(F7) 🕬 Actualizar 🍥 Imprir | nir 🍘 Seguimiento 🏾 🕸 Cerrar(F12) |                                    |
| Código *                         | admContable.codigoConsumidorFinal |                                    |
| Modulo *                         | admContable                       |                                    |
| Valor *                          | 265                               |                                    |
|                                  |                                   |                                    |
| Descricpion                      |                                   |                                    |
|                                  |                                   |                                    |
| Editable por Usuario             |                                   |                                    |
| Gu                               | ardar                             |                                    |

Este parámetro indicará que ese proveedor base que creamos se tomará por defecto cada vez que se dé el alta rápida a un nuevo cliente y cada vez que realicemos una factura mediante "Facturación mostrador".

# DOS: Forma de pago Cuenta Corriente Cliente

Primero debemos ir a Fondos, Archivos: Formas de Pago y crear la forma de pago: cuenta corriente cliente.

|     | 😭 Administración 👔                         | Configuración 🥔                                                                                                    | ayuda 📕 Módulos 📲<br>odulos Sistema   🚥 🗰                                                                                                    | Cerrar Sesion   |                                                                                                    |
|-----|--------------------------------------------|----------------------------------------------------------------------------------------------------|----------------------------------------------------------------------------------------------------|-----------------|----------------------------------------------------------------------------------------------------|
|     |                                            |                                                                                                    |                                                                                                    |                 |                                                                                                    |
|     | BS Gestion - Mozilla Firefox               |                                                                                                    |                                                                                                    |                 |                                                                                                    |
|     | 192.168.1.62:10105/B5GestionDemoComercial/ | RecuperarFormasPagoAction.                                                                                                    | io                                                                                                    |                 |                                                                                                    |
| 6   |                                            |                                                                                                    |                                                                                                    |                 | SU EMPRESA                                                                                                    |
|     | Formas de Pago                             |                                                                                                    | JU LITIKLUK                                                                                                    | ·               | DENO SISTEMA GESTIO                                                                                                    |
|     | Nuevo(F7) 💁 Actualizar 🍓 Imprii            | mir 🥔Ayuda 💖 Segui                                                                                                    | miento 🚺 Cerrar(F12)                                                                                                    |                 |                                                                                                    |
|     | Busc                                       | ar                                                                                                    |                                                                                                    | « « Re          | g.: 1 / 1 » »                                                                                                    |
| Cód | ligo *                                     | Descripción *                                                                                                    |                                                                                                    | General         |                                                                                                    |
|     |                                            | Claicleichente                                                                                                    |                                                                                                    | Posee talonario |                                                                                                    |
| C   | anta Contable                              | Tipo Pago *                                                                                                    |                                                                                                    | •               |                                                                                                    |
| 1.1 | .03.01.001 - DEUDORES POR VENTAS           | Otros                                                                                                    | ,                                                                                                    | -               |                                                                                                    |
| Mor | neda *                                     |                                                                                                    |                                                                                                    |                 |                                                                                                    |
| For | mato de Impresion *                        | Tipo Regimen II                                                                                                    | mpositivo                                                                                                    |                 |                                                                                                    |
|     |                                            |                                                                                                    |                                                                                                    | -               |                                                                                                    |
| Ord | len de Prioridad                           | _                                                                                                    |                                                                                                    |                 |                                                                                                    |
| ING | EGR Cuenta Corrie                          | nte                                                                                                    |                                                                                                    |                 |                                                                                                    |
|     | ⊻                                          |                                                                                                    |                                                                                                    |                 |                                                                                                    |
|     | Corr<br>Por<br>Dro<br>INI                  | Administración  Fondos  Bis Gestion - Nozilla Firefox  Bis Gestion - Nozilla Firefox  Bis G | Administración       Configuración       I         I Fondos I       Empresa       M         BS Gestion - Nozilla Firefox       I       M         I Statuaita Firefox       I       I         I Statuaita Firefox       I       I       M         I Statuaita Firefox       I       I       I         I Statuaita Firefox       I       I       I         I Statuaita Firefox       I       I       I         I Statuaita Firefox       I       I       I         I Statuaita Firefox       I       I       I         I Statuaita Firefox       Inprime       A yuda I       I         I Statuaita Firefox       Inpresa       I       I         I Statuaita Firefox       Inpresa       I       I         I Statuaita Firefox       Inpresa       I       I       I         I Statuaita Firefox       Inpresa       Inpresa       I       I       I       I         I Statuaita Firefox       Inpresa       Interactionable       Inpresa       I       I       I       I       I       I       I       I       I       I       I       I       I       I       I       I |                 | Control Constraints     Control Constraints     Constraints     Constrain |

Una vez creado podemos configurar el parámetro.

| Parametros del sistema        | SU EMPRESA                                   |   |
|-------------------------------|----------------------------------------------|---|
| 😵Nuevo(F7) 🚧 Actualizar 🎘 Imp | orimir 🤣 Ayuda 쮛 Seguimiento 📡 Cerrar(F12) 👘 |   |
| Clase *                       | FormaPago 💌                                  | ] |
| Instancia *                   | Cta.cte.cliente                              | ] |
| Código *                      | admContable.formaPagoCtaCteCliente           |   |
| Modulo *                      | AdmContable                                  | ] |
|                               |                                              |   |
| Descricpion                   |                                              |   |
| ■Editable por Usuario         | Guardar                                      |   |

Este parámetro indicará que cuando se haga una venta, si no se selecciona alguna forma de pago

específica, por defecto se pondrá "Cuenta corriente cliente"

#### **TRES: Cuenta Contable Cliente**

Este parámetro va de la mano del anterior, ya que sirve para que cuando se realice un cobro del cliente que quedo en cuenta corriente utilice la cuenta contable: "Deudores por ventas" en el haber.

| Parametros del sistema      | SU EMPR                                        | ESA      | SU EMPRESA<br>DEMO SISTEMA GESTION |
|-----------------------------|------------------------------------------------|----------|------------------------------------|
| 😵 Nuevo (F7) 🚧 Actualizar 🚷 | )Imprimir () Ayuda () Seguimiento () Cerrar (F | 12)      |                                    |
| Clase *                     | CtaContable                                    | <b>T</b> |                                    |
| Instancia *                 | 1.1.03.01.001 - DEUDORES POR VENTAS            |          |                                    |
| Código *                    | admContable.ctaClientes                        |          |                                    |
| Modulo *                    | AdmContable                                    |          |                                    |
|                             |                                                |          |                                    |
| Descricpion                 |                                                |          |                                    |
| _Editable por Usuario       | Guardar                                        |          |                                    |

En instancia debemos seleccionar la cuenta corriente que corresponde a "Deudores por ventas", en este caso es la 1.1.03.01.001.

## **CONFIGURAR ALICUOTAS**

Si bien las alícuotas vienen con la configuración inicial del sistema, es importante que entendamos de donde vienen.

En el módulo Compras, en archivos seleccionar: Alícuotas. Esto nos traerá las alícuotas ya creadas mostrándose: **Descripción, Porcentaje, No categorizado e Impuesto**. Cada uno tiene las opciones editar y Eliminar.

| BSGestión                    |   |                                                          | Administración       | Configuración             | n 🌏 Ayuda 🎝 Módul<br>Empresa 📔 Modulos Sistem | os 🏘 Cerrar Sesion |                          |                             |
|------------------------------|---|----------------------------------------------------------|----------------------|---------------------------|-----------------------------------------------|--------------------|--------------------------|-----------------------------|
| *Novimientos                 | ( | 😦 BS Gestion - M                                         | ozilla Firefox       |                           |                                               |                    |                          |                             |
| *Informes<br>*Productos      |   | 192.168.1.62:101                                         | 05/85GestionDemoCome | rcial/ListarTasaAction.do |                                               |                    |                          |                             |
| Archivos                     |   | 6                                                        |                      |                           |                                               | SIL EMDDESA        |                          | SU EMPRESA                  |
| Textos Predeterminados       |   | Alicuota                                                 |                      |                           | <i>.</i>                                      | 0.00               |                          | TIP: 1 DEMO SISTEMA CESTION |
| 🛞 Proveedores                |   | Nuevo(F7)                                                | Imprimir             | Actualizar                | WExportar(F8)                                 | Cerrar(F12)        | la a nora a da           |                             |
| Actividad Economica          |   | Todas 💿 Alguna                                           | 🔘 Exacta 🔘 Bus       | scar                      | 🎉 Busqueda Avanzada                           |                    | « « Pag.: 1 / 1          | » » Rec/pg: 20 •            |
| 🛞 Alicuotas Impositivas      |   | Des                                                      | cripción             | Porcentaje                | No Categorizado                               |                    | Impuesto                 | 8 -                         |
| 🛞 Talonario                  |   | ALICUOTA                                                 | DEL 10.50%           | 10,50                     | 0,00                                          | IMPUEST            | D AL VALOR AGREGADO      | 9 -                         |
| 🙀 Descuento Predefinido      |   | ALICUO                                                   | TA DEL 19%           | 19,00                     | 0,00                                          | IMPUEST            | D AL VALOR AGREGADO      | 9 🗆                         |
| Transporte                   |   | ALICUO                                                   | TA DEL 21%           | 21,00                     | 10,50                                         | IMPUEST            | D AL VALOR AGREGADO      | 9 🗆                         |
| Grado de Calificacion        |   | ALICUO                                                   | TA DEL 27%           | 27,00                     | 13,50                                         | IMPUEST            | D AL VALOR AGREGADO      | 9 🗆                         |
| Dequisites                   |   | ALICUC                                                   | TA DEL 8%            | 8,00                      | 0,00                                          | IMPUEST            | D AL VALOR AGREGADO      | 9 🗆                         |
| Requisitos                   |   | C.N.G. (                                                 | Impuestos)           | 0,00                      | 0,00                                          | IMPUEST            | D AL VALOR AGREGADO      | 9 🗆                         |
| Plantilla de Requisitos      |   | E)                                                       | ENTO                 | 0,00                      | 0,00                                          | IMPUEST            | D AL VALOR AGREGADO      | 9 🗆                         |
| Base Aplicacion Imputaciones |   | Exp                                                      | ortacion             | 0,00                      | 0,00                                          | IMPUEST            | D AL VALOR AGREGADO      | 9 🗆                         |
| 🖗 Condicion de Pago          |   | 110                                                      | 3B 3%                | 3,00                      | 0,00                                          | IMPUESTO I         | NG. BRUTOS PROV. BS. AS. | 9 🗆                         |
| 🛞 Autorizacion Comprobantes  |   | Mon                                                      | otributo             | 0,00                      | 0,00                                          | IMPUEST            | D AL VALOR AGREGADO      | 9 🗆                         |
| Recepcion Proveedor          |   | RED                                                      | ONDEO                | 0,00                      | 0,00                                          | IMPUEST            | D AL VALOR AGREGADO      | 9 🗆                         |
|                              |   | Serv. II                                                 | IBB (3.5%)           | 3,50                      | 0,00                                          | IMPUESTO I         | NG. BRUTOS PROV. BS. AS. | 9 🗆                         |
|                              |   | RuscarRegistros: 0 - 12 de 12<br>Registros: 0 - 12 de 12 |                      |                           |                                               |                    |                          |                             |
|                              |   |                                                          |                      |                           |                                               |                    |                          |                             |

Para crear una nueva, vamos a Nuevo (F7) y debemos completar distintos atributos.

| Alicuota                                  |              |                   | SU EMPRESA |  |
|-------------------------------------------|--------------|-------------------|------------|--|
| 🔗 Ayuda 🛛 👰 Cancelar(F12)                 |              |                   |            |  |
| Descripción *                             | Porcentaje * | No Categorizado * | Impuesto   |  |
| Imprimir columna impuesto en libro de iva | Exento       | Guardar           |            |  |
|                                           |              |                   |            |  |

#### Completamos los atributos.

| 🌈 Alicuota     |                       |                |       |             |         | SU EMPRE     | ESA                 |           |             |
|----------------|-----------------------|----------------|-------|-------------|---------|--------------|---------------------|-----------|-------------|
| 😵Nuevo(F7)     | 🖅 Actualizar          | () Imprimir    | Ayuda | - 🍘 Seguin  |         | 🕀 Cerrar(F12 |                     |           |             |
| 🖌 El registr   | o Alicuota se agreg   | ó con éxito    |       |             |         |              |                     |           |             |
|                |                       |                |       | Buscar      |         |              |                     | « « Reg.: | 1/11 » »  - |
| Codigo         | Descripción *         |                | Pa    | orcentaje * | No Cate | gorizado *   | Impuesto            |           |             |
| 13             | ALICUOTA DEL 8%       |                | 8.    | 0           | 0.0     |              | IMPUESTO AL VALOR A | GREGADO   |             |
| Imprimir colun | nna impuesto en libro | de iva 📃 Exent | to    | Gu          | ıardar  |              |                     |           |             |

## CONDICION DE PAGO

Mediante esta opción se definen las Condiciones de Pago de la empresa con respecto a los proveedores. Para crear una condición de pago, previamente debemos configurar **FORMAS DE PAGO.** Ya que cada condición de pago tiene asociada una forma de pago. Para esto debemos ir al módulo de Fondos, Archivos: Forma de Pago.

| Concernite                   |                     |                    | a dministración             | 🗳 Configuración    | ∂Ayuda SMódulos          | Cerrar Sesion      |                  |
|------------------------------|---------------------|--------------------|-----------------------------|--------------------|--------------------------|--------------------|------------------|
| BSGestion                    |                     |                    |                             | Fondos     Empre   | sa 📔 Modulos Sistema 📔 💻 | - 58               |                  |
| Movimientos                  | 😺 BS Gestion - Mo   | zilla Firefox      |                             |                    |                          |                    |                  |
| Informes<br>Archivos         | 3 192.168.1.62:1010 | 5/BSGestionDemoCom | ercial/ListarFormasPagoActi | an.do              |                          |                    |                  |
| 🛞 Bancos                     | Europe de De        |                    |                             |                    | SU EMPRESA               |                    |                  |
| 🛞 Cuentas Bancarias          | Nuevo(E7)           | 20 Contraction     | G Actualizar                | CExportar(E8)      | Cerrar(E12)              |                    |                  |
| 🚱 Forma de Pago              | Todas () Alguna     | Evarta O Bu        | ar ar                       | Durqueda Auan      | and a                    | « « Pag.: 1 / 3    | ) » Rec/pg: 20 - |
| A Talonarios                 | Todas 🕤 Higana      |                    |                             |                    | 2408                     |                    |                  |
| Gotizaciones                 | Código              |                    | Des                         | cripción           |                          | Tipo de Movimiento | 8 -              |
| Monedas                      | 1                   |                    | Efectivo                    | Caja Principal     |                          | ING,EGR            | 9 =              |
| Tasa Interne                 | 3                   |                    | Cheque                      | s de terceros      |                          | ING,EGR            | 9 -              |
|                              | 90                  |                    | Cheq                        | ue librado         |                          | •                  | 9 🗆              |
| Autorizacion Comprobantes    | 6                   |                    | Transfere                   | ncia Realizada     |                          | EGR                | 9 🗆              |
| Cierre Conciliacion Bancaria | 7                   |                    | Cheq                        | ue Diferido        |                          | EGR                | 9 🗆              |
|                              | 66                  |                    | Ca                          | ja Chica           |                          | EGR                | 9 🗆              |
|                              | 208                 |                    | Maestr                      | o - Provincia      |                          | ING                | 9 🗆              |
|                              | 78                  |                    | AMERIC                      | AN EXPRESS         |                          | ING                | 9 🗆              |
|                              | 257                 |                    | Maest                       | ro - Nacion        |                          | ING                | 9 🗆              |
|                              | 995                 |                    | Pos                         | net Peisa          |                          | ING,EGR            | 9                |
|                              | 91                  |                    | Debit                       | o Bancario         |                          | EGR                | 9                |
|                              | 101                 |                    | Transfere                   | ncias Recibidas    |                          | ING                | 9 🗆              |
|                              | 2                   |                    | Efecti                      | vo dolares         |                          | ING,EGR            | 9 🗆              |
|                              | 4                   |                    | Cta.c                       | te.cliente         |                          | ING                | 9 🗆              |
|                              | 56                  |                    | Retencion Im                | p. Gana. realizada |                          | EGR                | 9 🗆              |
|                              | 5                   |                    | Cta.cte                     | proveedor          |                          | EGR                | 9 -              |
|                              | 51                  |                    | Retencio                    | n IVA recibida     |                          | ING                | 9 -              |
|                              | 52                  |                    | Retencion Imp               | Ganancias recibida |                          | ING                | 9                |
|                              | 53                  |                    | Retencion In                | gr.Brutos recibida |                          | ING                | 9                |
|                              | 54                  |                    | Retenciones                 | suss 8% recibida   |                          | ING                |                  |

Esto nos traerá las formas ya creadas mostrándose: **Código**, **Descripción y Tipo de Movimiento**. Cada uno tiene las opciones Editar 99 y Eliminar **1**.

Para crear una nueva, vamos a Nuevo (F7) y debemos completar distintos atributos.

| 🌈 Formas de Pago            |                             | SU EMPRESA              |   |
|-----------------------------|-----------------------------|-------------------------|---|
| 🛷 Ayuda 🥵 Cancelar(F12)     |                             |                         |   |
| Código *                    | Descripción *               | General Posee talonario | • |
| Cuenta Contable             | Tipo Pago *<br>Efectivo     | Moneda *<br>            | - |
| Formato de Impresion *      | Tipo Regimen Impositivo<br> | Orden de Prioridad      |   |
| ING EGR Cuenta Corriente    |                             |                         |   |
| Medio de Pago Asociado<br>🔻 |                             |                         |   |
|                             | Guardar                     |                         |   |

Completamos los atributos y le damos clic en Guardar, habiendo creado una nueva forma de pago.

# Ahora podemos crear una Condición de Pago.

Al ingresar en Compras, Archivos: Condiciones de Pago, se listan las Condiciones ya definidas mostrándose: **Código** y **Descripción**. Cada uno tiene las opciones Editar 99 y Eliminar 60.

| BSGestión                    |   | Administr                          | ación 📑 Cor               | figuración 🥔Ayu        | la 🏹 Módulos ┥      | Cerrar Sesion                    |
|------------------------------|---|------------------------------------|---------------------------|------------------------|---------------------|----------------------------------|
|                              |   |                                    | SRM - Compra              | <b>S  </b> Empresa   1 | 1odulos Sistema 📔 🚥 | 68                               |
| Movimientos<br>Informes      |   | 😫 BS Gestion - Mozilla Firefox     |                           |                        |                     | _ 0 🛛                            |
| Productos                    |   | 3 192.168.1.62:10105/85GestionDemo | Comercial/ListarCondicion | PagoAction.do          |                     |                                  |
| Archivos                     |   | 6                                  |                           |                        | SU EMPRESA          | SU EMPRESA                       |
| Textos Predeterminados       | / | Condicion de Pago                  | 4.8                       |                        |                     | EII * DEMO INTENA GESTION        |
| 🛞 Proveedores                |   | Nuevo(F7) @Imprimir                | Actualizar                | VSExportar(F8)         | Cerrar(F12)         |                                  |
| 🛞 Actividad Economica        |   | Todas 💿 Alguna 🔿 Exacta 🔾          | Buscar                    | 🔑 Busque               | da Avanzada         | « « Pag.: 1 / 1 » » Rec/pg: 20 • |
| 🛞 Alicuotas Impositivas      |   | Codigo                             |                           |                        | Descripcion         | 8                                |
| 🛞 Talonario                  |   | 202                                |                           |                        | 30 DIAS F.F.        | 9 0                              |
| Descuento Predefinido        |   | 203                                |                           | CI                     | HEQUE A 30 DIAS     | 9 🗆                              |
| Transporte                   |   | 204                                |                           | CI                     | HEQUE A 60 DIAS     | 9 🗆                              |
| Crada da Calificación        |   | 205                                |                           | Cł                     | IEQUES 30-60-90     | 9 🗆                              |
| Grado de calificación        |   | 201                                |                           |                        | CONTADO             | 9 🗆                              |
| Requisitos                   |   | 210                                |                           |                        | Visa                | 9 🗆                              |
| 🥵 Plantilla de Requisitos    |   |                                    |                           |                        |                     |                                  |
| Base Aplicacion Imputaciones |   | Buscar Bu                          | squeda Avanzada           | De el etres es O       | 1- 4                | « « Page: 1 / 1 » » Rec/pg: 20 • |
| 🛞 Condicion de Pago          |   |                                    |                           | Registros: U - 6       | 10 b                |                                  |
| Autorizacion Comprobantes    |   |                                    |                           |                        |                     |                                  |
| Recepcion Proveedor          |   |                                    |                           |                        |                     |                                  |
|                              |   |                                    |                           |                        |                     |                                  |
|                              |   |                                    |                           |                        |                     |                                  |

Hacer clic en **Nuevo (F7)**, se despliega una ventana donde se deben completar los atributos: **Código**, **Descripción** de la condición de pago a ingresar. La misma puede ser periódica o con una secuencia de

porcentajes y cantidad de días para el vencimiento de las cuotas. Si la condición de pago es periódica se debe marcar la casilla de verificación **Periódico**, la pantalla cambia pidiendo primer y segundo anticipo, donde se cargan los porcentajes de anticipos, cantidad de cuotas y periodicidad.

| SU EMPRESA SU EMPRESA |
|-----------------------|
|                       |
| Periodico *           |
|                       |
|                       |
|                       |
|                       |
|                       |
|                       |
|                       |
|                       |
|                       |
|                       |
|                       |
| cuento/Actualizacion  |
| J.0) SIN DESCUENTO 🔻  |
| lar                   |
|                       |
|                       |
|                       |
|                       |
|                       |
|                       |
|                       |

El sistema genera los anticipos por los porcentajes estipulados y calcula las cuotas de igual monto por el saldo del comprobante.

Como podemos observar, las condiciones de pago tienen asociadas Formas de Pago y Descuentos/Actualizaciones

\* Forma de Pago: mediante la opción desplegable se procede a la selección de la forma de pago, ejemplo si la condición de pago es a 30 días, la forma a seleccionar será cuenta corriente proveedor.

\* **Descuentos/Actualizaciones**: se puede seleccionar entre los descuentos predefinidos en el sistema, asociándolos a la condición de pago. Este atributo no tiene operatividad en compras.

TAREA: Crear la Forma de Pago: Cta. Cte. Clientes. Luego la condición de pago Contado Efectivo y Venta a 30 días en una cuota sin interés.

## **DESCUENTOS PREDETERMINADOS**

Mediante esta opción se predefinen descuentos que realice la empresa.

Al ingresar se listan los descuentos predefinidos detallándose: **Porcentaje de Descuento y Descripción del descuento.** Cada uno tiene las opciones de Editar **P** o Eliminar**B**.

| BSGestión                      |     |                              | Administración              | Configuración<br>M - Ventas     Empr |                         | s 📲 Cerrar Sesion |                   |
|--------------------------------|-----|------------------------------|-----------------------------|--------------------------------------|-------------------------|-------------------|-------------------|
| Movimientos<br>CRM<br>Informes |     | BS Gestion - Mozilla Firefox | Comercial/PreviousAction.do |                                      |                         |                   |                   |
| Productos<br>Archivos          | -   | Descuento Predefinido        |                             |                                      | SU EMPRESA              |                   | SU EMPRESA        |
| 🛞 Textos Predeterminados       | - / | Nuevo(F7)                    | Actualizar                  | CExportar(F8)                        | Cerrar(F12)             |                   |                   |
| 🛞 Punto de Venta               |     | Todas   Alguna   Exacta      | Buscar                      | Busqueda Av                          | anzada                  | « « Pag.: 1 / 2   | » »  Rec/pg: 20 ▼ |
| 🛞 Talonario                    |     |                              |                             |                                      |                         |                   |                   |
| 🛞 Actividad Economica          |     | Descuento                    |                             | venta con tariet                     | Descripcion             | rao               |                   |
| 🛞 Condicion de Pago            |     | -36.5                        |                             | venta con tarjet                     | a en 15 narros con reca | rao               |                   |
| Grado de Calificacion          | /   | -28.0                        |                             | venta con tarjet                     | a en 12 pagos con reca  | ran               |                   |
| Requisitos                     |     | -24.0                        |                             | venta con tarjet                     | a en 10 cuotas con reca | rgo               |                   |
| Plantilla de Requisitos        |     | -15.2                        |                             | venta con tarje                      | ta en 6 pagos con inter | -<br>es           |                   |
| Tasa Interes                   |     | -10.0                        |                             | Tarj                                 | eta de Credito          |                   |                   |
| B Pactivanta                   |     | 0.0                          |                             | SI                                   | I DESCUENTO             |                   |                   |
| R Postventa                    |     | 2.0                          |                             | 2% de                                | scuento especial        |                   | 9                 |
| Descuento Predennido           |     | 4.0                          |                             | 4% de                                | scuento especial        |                   | 9                 |
| Vendedores                     |     | 5.0                          |                             | Ch                                   | eque 0,30,60            |                   | 9                 |
| Autorizacion Comprobantes      |     | 5.0                          |                             | Des                                  | cuento especial         |                   | 9                 |
| Gotizaciones                   |     | μ                            |                             |                                      |                         |                   |                   |
| 🛞 Colores                      |     |                              |                             |                                      |                         |                   |                   |
| 🛞 Talles                       |     |                              |                             |                                      |                         |                   |                   |
| 🛞 Tabla Actualizacion          |     |                              |                             |                                      |                         |                   |                   |

Para predefinir un descuento debemos hacer clic en **Nuevo (F7).** Se despliega una ventana con los siguientes atributos:

- \* **Descripción:** denominación que se le dará al descuento.
- \* Descuento: se indica el porcentaje de descuento que aplique la empresa.

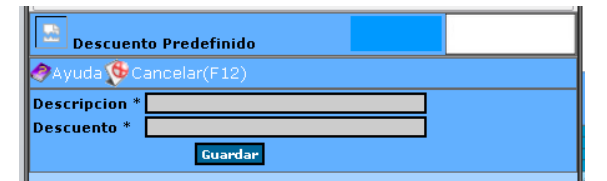

Completados los campos oprimir Guardar.

TAREA: Crear un descuento del 20%.

# **CLIENTES**

Esta opción permite agregar nuevos clientes, consultar y modificar datos de clientes ya existentes. Al ingresar se listan los clientes existentes mostrándose: **Código de Cliente, Cliente, Nombre de Fantasía**,

CUIT, Calificacion y si se encuentra activo o no. Cada cliente tiene las opciones Editar 🦻 y Eliminar 🎟.

|                    |                             | 🚰 Administración 🖬 🕻                    | ionfiguración 🤌Ayuda 🏹Módulos           | Cerrar Sesion |                                           |                 |                   |
|--------------------|-----------------------------|-----------------------------------------|-----------------------------------------|---------------|-------------------------------------------|-----------------|-------------------|
| BSGestion          |                             | CRM - Vent                              | <b>as    </b> Empresa   Modulos Sistema | • #           |                                           |                 |                   |
| vimientos          | 😺 BS Gestion - Mozilla Fir  | refox                                   |                                         |               |                                           |                 |                   |
| N                  | 192.168.1.62:10105/85Gestic | onDemoComercial/ListarClientesAction.do |                                         |               |                                           |                 |                   |
| Oportunidades      | 6                           |                                         | SII                                     | EMPRESA       |                                           | s s             | U EMPRESA         |
| Comunicaciones     | Clientes                    |                                         |                                         |               |                                           | • • • • • • •   | IMD SISTEMA GESTI |
| Asistencia Tecnica | Nuevo(F7)                   | Imprimir (1944) Actualizar              | SExportar(F8)                           | 12)           | la se se se se se se se se se se se se se |                 |                   |
| No Conformidades   | Todas 💿 Alguna 🔿 Exac       | cta 🔿 Buscar 🍡 🎾                        | Busqueda Avanzada                       |               | « « Pag.: 1                               | / 336 » »  Rec, | /pg: 20           |
| Clientes           | Cód. Cliente                | Cliente                                 | Nombre de Fantasía                      | Cuit          | Calificacion                              | Activo          | 8.                |
| Servicio PostVenta | 1                           | •                                       | SERGIO                                  | 0             | Sin calificar                             | Si              |                   |
| ormes              | 2                           | -                                       | JONATAN MARCOS                          | 0             | Sin calificar                             | Si              |                   |
| ductos             | 3                           | Empresa-12066                           | Empresa-12066                           | 0             | Sin calificar                             | Si              | ý.                |
| livos              | 4                           | -                                       | ROBERTO JORGE                           | 0             | Sin calificar                             | No              | 9                 |
|                    | 5                           | -                                       | JORGE GERMAN                            | 0             | Sin calificar                             | Si              | Ó                 |
|                    | 6                           | -                                       | BASILIO                                 | 0             | Sin calificar                             | Si              | Ó                 |
|                    | 7                           | -                                       | MARIA SOLEDAD                           | 0             | Sin calificar                             | Si              | Ó                 |
|                    | 8                           | -                                       | CARLOS ALEJANDRO                        | 0             | Sin calificar                             | Si              | Ó                 |
|                    | 9                           | -                                       | PEDRO                                   | 0             | Sin calificar                             | Si              |                   |
|                    | 10                          | -                                       | GASTON                                  | 0             | Sin calificar                             | Si              | Ó                 |
|                    | 12                          | -                                       | VERONICA                                | 0             | Sin calificar                             | No              | - O               |
|                    | 13                          | -                                       | ALDO                                    | 0             | Sin calificar                             | Si              | Ó                 |
|                    | 14                          | -                                       | HERCULES                                | 0             | Sin calificar                             | Si              | - O               |
|                    | 15                          | -                                       | SILVIA                                  | 0             | Sin calificar                             | Si              |                   |
|                    | 16                          | -                                       | NO USAR                                 | 0             | Sin calificar                             | No              |                   |
|                    | 17                          | -                                       | MARCELA                                 | 0             | Sin calificar                             | Si              |                   |
|                    | 18                          | -                                       | LILIANA                                 | 0             | Sin calificar                             | Si              | - O               |
|                    | 19                          | -                                       | IVAN                                    | 0             | Sin calificar                             | Si              |                   |
|                    | 20                          | -                                       | MARIA FERNANDA                          | 0             | Sin calificar                             | Si              | 0                 |
|                    | 24                          | •                                       | SUSANA                                  | 0             | Sin calificar                             | Si              |                   |
|                    | Buscar                      | Busqueda Avanzada                       |                                         |               | ««Page: 1                                 | / 336 » » Rec/  | /pg: 20           |
|                    |                             |                                         | Registros: 0 - 20 de 6705               |               |                                           |                 |                   |

Hacer click en **Nuevo (F7)**, se despliega una ventana donde se debe colocar el número de **CUIT** y oprimir **Buscar**. El sistema controla que la empresa no se encuentre cargada como cliente o proveedor. En el caso que la empresa se encuentre cargada como cliente, se despliega todos los datos de la misma. En el caso de que la empresa se encuentre cargada como proveedor al oprimir grabar se genera como cliente. **Si no existe esa CUIT** en la base de datos se despliega una ventana donde se cargan los datos del Cliente. La pantalla de carga de datos variara según el cliente sea una empresa o un consumidor final. **Solapa Tipo de Cliente**: se debe tildar según corresponda la casilla consumidor final o empresa.

Si el cliente es un consumidor final hay que completar las siguientes opciones:

- Datos Generales: nombre, apellido, nacimiento, sexo, nacionalidad.
- Datos Financieros: las condiciones de pago, descuento habitual.
- Datos de Dirección: calle, número, ciudad.
- **Observaciones Cliente:** un espacio en blanco para cualquier comentario.

| Clientes                                                        | SU EM                                  | PRESA SU EMPRESA             |
|-----------------------------------------------------------------|----------------------------------------|------------------------------|
| Cancelar(F12)                                                   |                                        |                              |
| Tipo de cliente 🗏                                               |                                        |                              |
| Consumidor     Empres                                           | a                                      |                              |
| Datos generales 🗖                                               |                                        |                              |
| Nombre *                                                        | Apellido *                             | Cod. Cliente Nacimiento Sexo |
| Nacionalidad * Identificación *<br>Argentina • DNI • 2316300957 | Grado de Calificación<br>Sin calificar | Actividad Economica          |
| Vendedor                                                        | ✓ Activo                               | Transporte                   |
|                                                                 |                                        |                              |
| Empresa vinculada                                               |                                        |                              |
| Datos financieros 🗏                                             |                                        |                              |
| Condición de Pago                                               | Banco                                  | Nro. Tarjeta                 |
| Descuento Habitual (%)                                          | Limite Cred. Moneda de Referencia      | Categoría de contribuyente * |
| (%0.0) SIN DESCUENTO                                            | 0.0 PESOS 👻                            | Consumidor final 🔹           |
| Datos de dirección 🗖                                            |                                        |                              |
|                                                                 | Numero ** Piso Depto.                  | Ciudad *                     |
| Zona Cód. Postal *                                              | Observaciones                          | e                            |
|                                                                 |                                        | Google Maps                  |
|                                                                 |                                        |                              |
| Observaciones Cliente 🗖                                         |                                        |                              |
|                                                                 |                                        |                              |
|                                                                 |                                        |                              |
| Requisitos 🗏                                                    |                                        |                              |
|                                                                 | Guardar                                |                              |

Si el cliente es una Empresa: se deben completar las siguientes opciones:

|     | Clientes                         |                                   | SU EMPRESA          | SU EMPRESA |
|-----|----------------------------------|-----------------------------------|---------------------|------------|
|     | 🔗 Ayuda 🛛 🕵 Cancelar(F12)        |                                   |                     |            |
|     | Tipo de cliente 🗏                |                                   |                     |            |
|     | ○ Consumidor<br>Final            | esa                               |                     |            |
|     | Datos generales 🗖                |                                   |                     |            |
|     | Razón Social *                   | Nombre de Fantasía *              | Cod. Prov.          |            |
|     | Nacionalidad *                   | Grado de Calificación             | Actividad Economica |            |
| a)  | Argentina                        | Sin calificar                     |                     | - ýs       |
|     | Vendedor                         |                                   | -                   | ~~         |
|     |                                  | 🗹 Activo 🛛 📋 En Gestion Judicial  |                     |            |
|     | Transporte                       | - Communication                   |                     |            |
| _ L |                                  | Empresa vinculada                 |                     |            |
| ſ   | Datos financieros 🗏              |                                   |                     |            |
| ы   | Condicion de Pago                | Banco                             | Nro. Tarjeta        |            |
| ~/  | Descuento Habitual (%)           | Limite Cred. Moneda de Referencia |                     |            |
| L   | (%0.0) SIN DESCUENTO             | 0.0 PESOS V                       |                     |            |
| Г   | Datos impositivos 🗏              |                                   |                     |            |
|     | Categoría de contribuyente *     | Identificación *                  | Numero de IIBB      |            |
| C)  | Responsable inscripto 🔹          | CUIT - 2316300957                 | 0                   |            |
| Ļ   | 🗖 Agente Pago 📄 Admite Segundo C | liente                            |                     |            |
| ſ   | Datos de dirección 🗏             |                                   |                     |            |
| d   | Calle *                          | Número * Piso Depto.              | Ciudad *            |            |
| ~/  |                                  |                                   |                     | ¥          |
|     | Zona Cód. Postal *               | Observaciones                     | Coogle Maps         |            |
| -   |                                  |                                   | dogie napo          |            |
|     |                                  |                                   |                     |            |
|     |                                  | Guardan                           |                     |            |
|     |                                  |                                   |                     |            |
|     |                                  |                                   |                     |            |

# a) Datos Generales:

- Razón social y nombre de fantasía:
- Código proveedor: el código que el cliente le da a vuestra empresa
- o Nacionalidad
- Grado de Calificación: si el cliente es bueno, regular, malo.
- Actividad económica

- Vendedor
- o Si se encuentra Activo y/o en Gestión Judicial
- o Transporte
- b) Datos Financieros:
- o Condición de Pago
- o Banco
- o Nro. Tarjeta
- o Descuento habitual
- o Limite Crédito
- o Moneda de referencia
- c) Impuestos:
- o categoría impositiva (monotributo, responsable inscrpto, etc.)
- o Identificación (CUIT/DNI) y número de identificación
- Número de ingresos brutos.
- d) <u>Datos de Dirección</u>: calle, número, piso, ciudad, zona, código postal.

Completado los datos, oprimir Guardar.

Al oprimir guardar, se despliegan en Datos Generales, Financieros e Impositivos las opciones:

| Clientes                     |                       |                             |                                       | SU EM                | PRESA                            | SU EMPR<br>DEMO SISTEMA |
|------------------------------|-----------------------|-----------------------------|---------------------------------------|----------------------|----------------------------------|-------------------------|
| 🛃 Actualizar 💦 🤅             | 🍃 Imprimir 🛛 🥏 A      | vyuda 🛛 🍘 S                 | eguimiento                            | Cerrar(F12)          |                                  |                         |
|                              |                       |                             | Buscar                                |                      | » »)                             | Reg.: 1 / 0 → →         |
| Datos generales 🗏            |                       |                             |                                       |                      |                                  |                         |
| Razón Social *               | N                     | lombre de Fantas            | iía *                                 | Cod. Prov.           | Cod. Cliente                     |                         |
| prueba<br>Nacionalidad *     |                       | rueba<br>irado do Calificac | ián                                   | ] _U<br>Actividad Er | 6743                             |                         |
| Argentina                    |                       | Sin calificar               |                                       |                      |                                  |                         |
| Vendedor                     |                       |                             |                                       |                      | e                                |                         |
|                              |                       | V Activo                    | En Gestion Judicial                   | Servici              | ios Facturacion Automatica       |                         |
| Transporte                   |                       |                             |                                       |                      | <b>e</b> )                       |                         |
|                              |                       | Empresa vincu               | ılada                                 |                      | 3)                               |                         |
| Datos financieros 🗏          |                       |                             |                                       |                      |                                  |                         |
| Condicion de Pago            | В                     | anco                        |                                       | Nro. Tarjeta         | 1                                |                         |
| (02) - 15 dias fecha factura |                       |                             |                                       |                      |                                  |                         |
| Descuento Habitual (%)       | <u>_</u>              | imite Cred. 🛛 🖻             | toneda de Referencia                  |                      |                                  | _                       |
| (%0.0) SIN DESCUENTO         | <u> </u>              | ).0                         | PESOS 🔻                               | Aplicaci             | on Descuentos Diferenciales – f) |                         |
| Duoductor con Duocio         | Diformacial           | Genera                      |                                       |                      |                                  |                         |
| Productos com Precio         |                       | Intereses                   |                                       |                      |                                  |                         |
| Datos impositivos 🗏          |                       |                             |                                       |                      |                                  |                         |
| Categoría de contribuyen     | te* I                 | dentificación *             | 001/0000570                           | Numero de 3          | IIBB                             |                         |
| Responsable inscripto        |                       | COLL                        | 23163009579                           | U                    |                                  |                         |
| 🗌 Agente Pago 📃              | Admite Segundo Client | te                          |                                       |                      |                                  |                         |
|                              |                       | Percep                      | cion Por Persona                      |                      | Act                              | ualizar Percepcion 1    |
| Percepcion                   | Fecha Inic            | io                          | Fecha Fi                              | n                    | % Exclusion                      | <u></u>                 |
| Datos de dirección 🗏         |                       |                             |                                       |                      |                                  | ~                       |
| Calle *                      | N                     | úmero * Piso                | Depto.                                | Ciudad *             |                                  |                         |
| -                            |                       |                             |                                       | OTRA (000)           | Q                                |                         |
| Zona                         | Cód. Postal * 0       | Ibservaciones               |                                       |                      |                                  |                         |
|                              | 000                   |                             |                                       | Google Map           | os                               |                         |
|                              |                       |                             |                                       |                      |                                  |                         |
| Formas de contacto 🗏         |                       |                             |                                       |                      |                                  |                         |
|                              | Teléfono              |                             | <u>s</u>                              |                      | Mail                             |                         |
|                              | D                     |                             |                                       | -                    |                                  |                         |
|                              | Paginas web           |                             | N N N N N N N N N N N N N N N N N N N |                      |                                  |                         |
| Contactos 🗏                  |                       |                             |                                       |                      |                                  |                         |
| Nombre                       | Vinculaciór           | ı                           |                                       | Telefono             | Mail                             |                         |
| Sucursales 🗏                 |                       |                             |                                       |                      |                                  |                         |
| Descripcion                  |                       | Ciuda                       | ad                                    |                      | Telefono                         | 6                       |
| Casa Central                 |                       | OTRA                        |                                       |                      | -                                | 🔍 🖉                     |
| Relacion entre Personas      | 3                     |                             |                                       |                      |                                  |                         |
| Persona Pelacionada          |                       | Vinculo                     |                                       |                      | ( <b>*</b>                       |                         |
|                              |                       | Thread                      |                                       |                      | *                                |                         |
|                              |                       |                             |                                       |                      |                                  |                         |
|                              |                       |                             |                                       | Generar Req          | uisitos Remito de requisitos     | Cumplidos               |
| Fecha Fe                     | cha de Vencimiento    |                             | Requisito                             |                      | Cumplidos                        | 8                       |
| Antecedentes y Comunica      | iciones 🗄             |                             |                                       |                      |                                  |                         |
| Observaciones Cliente 🖩      |                       |                             |                                       |                      |                                  |                         |
|                              |                       |                             |                                       |                      |                                  |                         |
|                              |                       |                             |                                       |                      |                                  |                         |

- e) Servicio de Facturación Automática: esta opción sirve cuando se realizan facturaciones habituales y periódicas. Si lo adherimos al servicio, cada período se ejecuta una facturación que genera las facturas para estos clientes.
- f) Aplicación Descuentos Diferenciales: si al producto que se le vende se le aplica un descuento diferencial
- g) Productos con Precio Diferencial: si el producto tiene un precio distinto que el que le figura al producto (el producto puede valer 1000 pero precio diferencial a este cliente es 1500).
   También se despliegan las opciones:
- h) Formas de Contacto
- i) Contactos
- j) Sucursales
- k) Relación entre personas
- I) Requisitos
- m) Antecedentes y Comunicaciones
- n) Observaciones Clientes.

TAREA: Crear un cliente: OUPEN YIN como monotributista.

### **TALONARIOS**

Para las empresas comerciales es necesario tener el talonario correspondiente a:

- Orden de Trabajo
- Factura de Venta A
- Factura de Venta B
- Recibo Clientes
- Remito Clientes

Ingresamos y nos muestran los talonarios ya creados

| BSGestión                 |         | R Administ               | ración 🗳 Configuración |                                  |                     |               |
|---------------------------|---------|--------------------------|------------------------|----------------------------------|---------------------|---------------|
| *Novimientos              | S BS Ge | estion - Mozilla Firefox |                        |                                  |                     | &             |
| *Informes                 |         |                          |                        |                                  |                     |               |
| *Productos                |         |                          |                        | SU EMPRESA                       |                     | SU EMPRESA    |
| *Archivos                 |         | onario                   | ir 🚾 Actualizar 🚳      | Evportar/E9)                     |                     |               |
| Textos Predeterminados    |         | Alexandra (              |                        |                                  | « « Pag.: 1 / 3 »   | Bec/pg: 10 V  |
| Punto de Venta            | Todas   | • Alguna () Exacta (     | buscar                 | P Busqueda Avanzada              | To a region of a    |               |
| Talonario Talonario       | Activo  |                          |                        | Descripcion                      |                     | Letra 🖀 🔳     |
| Actividad Economica       | SI      | 5                        |                        | Orden de Trabajo                 | 3144                | × 🖓 🗆         |
| 🙀 Condicion de Pago       | SI      | 5                        | -                      | FACTURA ELECTRONICA DE VENTA "A" | 115                 | A 👰 🗆         |
| 🙀 Grado de Calificacion   | SI      | 5                        |                        | NOTA DE CRÉDITO ELECTRONICA "A"  | 8                   | A 👰 🗖         |
| C Requisitos              | SI      | 5                        |                        | NOTA DE DEBITO ELECTRONICA "A"   | 2                   | A 👰 🗖         |
| C Disstille de Desuisites | SI      | 5                        |                        | FACTURA ELECTRONICA DE VENTA "B" | 240                 | в 🥪 🗖         |
|                           | SI      | 5                        |                        | NOTA DE CRÉDITO ELECTRONICA "B"  | 31                  | в 🥥 🗖         |
| 💓 Tasa Interes            | SI      | 5                        |                        | NOTA DE DEBITO ELECTRONICA "B"   | 1                   | в 😡 🗖         |
| 🥵 PostVenta               | SI      | 5                        |                        | Recibo de Cobro                  | 367                 | × 🖓 🗆         |
| 🛞 Descuento Predefinido   | SI      | 4                        | 17/07/2016             | Factura Venta E                  | 7                   | E 😡 🗖         |
| 🛞 Vendedores              | NO      | 3                        |                        | Factura B                        | 4                   | в 🤪 🗖         |
| Autorizacion Comprobantes |         |                          |                        | 1                                | 1// // Doorse 1 / 2 | Des feet 10 m |
| 🛞 Cotizaciones            | Buscar  |                          | rusqueda Avanzada      | Registros: 0 - 10 de 22          | « « rage: 1 / 3 //  | Kec/ pg: 10 + |
| Colores                   |         |                          |                        |                                  |                     |               |
| Talles                    |         |                          |                        |                                  |                     |               |
| 🛞 Tabla Actualizacion     |         |                          |                        |                                  |                     |               |

Crear Talonario: vamos a Nuevo (F7) y debemos completar:

| 6 Talonario                                                                                                   |                                                                    |                                                                                    |                                     |                                                                               | su   | IEMPRESA               |                          |          |
|----------------------------------------------------------------------------------------------------|--------------------------------------------------------------------|------------------------------------------------------------------------------------|-------------------------------------|-------------------------------------------------------------------------------|------|------------------------|--------------------------|----------|
| Ayuda                                                                                                    | 👎 Cancelar(F)                                                      | 12)                                                                                |                                     |                                                                               |      |                        |                          |          |
| Módulo<br>COM                                                                                                 | Descripcion*                                                       |                                                                                    |                                     |                                                                               |      | Punto de Venta         | Letra<br>A ▼             |          |
| Primer Número<br>Habilitado<br>1<br>Código Autorizac<br>0<br>Nombre Archivo<br>Copias<br>1<br>Tipo de Comprob | Ultimo Número<br>Habilitado<br>999999999<br>ión CAI<br>Exportacion | Próx. a emitir<br>1<br><u>Código de Barra</u><br><u>Código de Barra</u><br>de Pago | Tiene<br>Vencimiento<br>Activo<br>V | Fecha de<br>Vencimiento<br>Tipo<br>Preimpreso<br>Impresora<br>aria<br>Guardar | ] (p | Fecha<br>Autorización* | Habilitar<br>Exportacion | <b>∑</b> |

- Descripción: hace referencia al nombre del talonario. La descripción se emplea para las búsquedas en los listados e informes.
- **Punto de Venta:** indica el punto de venta al cual corresponde el talonario.
- Letra: indica la letra que debe llevar el talonario. En el caso de los remitos es "X".
- Primer número habilitado
- Último número habilitado
- Próx. A emitir
- Fecha de vencimiento
- Fecha de autorización
- Habilitar exportación: indica que el comprobante se exportará a pdf, Excel, Word.
- Código autorización CAI
- Código de barra
- **Activo:** Se encontrará tildado mientras el talonario este en uso, en el caso que el talonario no se utilice más se destilda.
- Tipo: Puede ser que el talonario sea:
- o Preimpreso: es decir que tenemos un talonario en papel
- o Controlador fiscal: está conectado con un controlador fiscal
- o Factura electrónica
- Nombre archivo exportación: es el nombre del exportador configurado para que salga impreso.
- Impresora: seleccionar la impresora que lo puede imprimir
- **Copias:** número de copias necesarias (1, 2: original y duplicado).
- **Tipo de Comprobante, Forma de pago o Cuenta bancaria.** Dependiendo el talonario que estemos creando debemos seleccionar una de estas opciones.
- Tipo de Comprobante: para la mayoría de los talonarios debemos seleccionar esta opción. Luego debemos agregar el tipo de comprobante.

| 🌈 Talonario                       |                                                                                |                                    |                   | SU EMPRESA             |                          |                  |
|-----------------------------------|--------------------------------------------------------------------------------|------------------------------------|-------------------|------------------------|--------------------------|------------------|
| Wuevo(F7)                         | 🛛 🚧 Actualizar 🛛 🍥 Imp                                                         | rimir 🥔Ayuda 🎁Se                   | eguimiento 💦 🐧    | Cerrar(F12)            |                          |                  |
|                                   |                                                                                | Buscar                             |                   |                        | « «                      | Reg.: 1 / 22 🔹 🔤 |
| Módulo<br>VEN                     | Descripcion*<br>Orden de Trabajo                                               |                                    |                   | Punto de ¥enta<br>5 ▼  | Letra<br>X ▼             |                  |
| Primer Número<br>Habilitado<br>1  | Ultimo Número Próx. a en<br>Habilitado<br>999999999 3144                       | nitir Tiene Fec<br>Vencimiento Ven | ha de<br>cimiento | Fecha<br>Autorización* | Habilitar<br>Exportacion |                  |
| Código Autoriza<br>O              | ción CAI Código de                                                             | Barra Activo Tipo                  | )<br>impreso      | Sele<br>▼              | ecciona Cuenta Ban       | aria             |
| Nombre Archivo                    | Exportacion                                                                    |                                    | resora            |                        | <b>.</b>                 |                  |
| Copias<br>1                       |                                                                                |                                    |                   |                        |                          |                  |
| Tipos Comproba                    | nte                                                                            |                                    |                   |                        | Agregar                  | )                |
|                                   |                                                                                |                                    | Guardar           |                        | $\nearrow$               |                  |
|                                   |                                                                                |                                    |                   |                        |                          |                  |
| •                                 | BS Gestion - Moz                                                               | lla Firetox                        |                   |                        |                          | →                |
|                                   | Tipos Comproba                                                                 | ante                               | SU EN             | 1PRESA                 | SU EMPRESA               |                  |
| Selecciona<br>el que<br>correspon | CONTRATO<br>DEVOLUCION DE FO<br>ORDEN TRABAJO<br>PRESUPUESTO<br>RECIBO CLIENTE | NDOS A CLIENTES                    |                   |                        |                          |                  |

- Forma de pago: para los talonarios que tienen una forma de pago específica, por ejemplo: las retenciones de impuestos.
- Cuenta bancaria: por ejemplo para los talonarios "Chequeras" es necesario seleccionar la cuenta bancaria a la cual pertenece la chequera y la forma de pago: si es cheque común o de pago diferido.
   Para el caso de empresas industriales también se deberán crear los talonarios para la entrega de herramientas y EPP (Elementos de Protección Personal).

#### TAREA: Crear talonarios:

- Factura de Venta A
- Factura de Venta B
- Remito X
- Recibo de cobranzas (Recibo cliente)

### **VENDEDORES**

Mediante esta opción se ingresan los usuarios vendedores de la empresa.

Al ingresar se listan los Vendedores existentes, detallándose: Número de legajo, Nombre del Empleado, Cuil y Cargo del empleado.

Cada vendedor tiene la opción de Editar $\widehat{\mathscr{V}}$ .

| BSGestión                 |                  | ReAdministración 💕 Confir   | uración 🥔Ayuda 🛃 Módu<br>  Empresa   Modulos Sistem | los 🗣 Cerrar Sesion                            |                      |
|---------------------------|------------------|-----------------------------|-----------------------------------------------------|------------------------------------------------|----------------------|
| *Novimientos              | 💽 BS Gestion - M | ozilla Firefox              |                                                     |                                                |                      |
| *Informes                 | •                |                             |                                                     |                                                |                      |
| *Productos                | 6                |                             |                                                     |                                                | SU EMPRESA           |
| *Archivos                 | Vendedores       |                             |                                                     | 50 EFFRESA                                     | CENO DISTEMA DESTION |
| 🛞 Textos Predeterminados  | SNuevo(F7)       | 💦 🧶 İmprimir 🛛 🚰 Actualiz   | ar 🕵 Exportar(F8)                                   | 📲 Cerrar(F12)                                  |                      |
| 🛞 Punto de Venta          | Todas 💿 Alguna   | 🔘 Exacta 🔘 Buscar           | 🥬 Busqueda Avanzada                                 | « « Pag.: 1 / 3                                | >> Rec/pg: 10 ▼      |
| 🛞 Talonario               | Legain           | Empleado                    | cum                                                 | Cargo                                          |                      |
| Actividad Economica       | 1                | - Demo Comercial            | 23163009579                                         | (ADMINISTRACION) - Asesor Contable             | 9                    |
| Ban I i i i i             | 1                | - Gabriela A.               | 27180099188                                         | (TECNICO) - Tecnico                            | 9                    |
| Condición de Pago         | 3                | - Sergio Daniel             | 20233436233                                         | (OBRAS) - Instalador                           | 9                    |
| 👺 Grado de Calificacion 🦯 | 6                | - LUCIANO HERNAN            | 20255761626                                         | (VENTAS OBRAS) - Vendedor                      | 9                    |
| Sequisitos                | 7                | - VERONICA ARACELI          | 27320080563                                         | (ADMINISTRACION) - Asistente de Administración | 2                    |
|                           | 9                | - Juan Manuel               | 20270338470                                         | (TECNICO) - Tecnico<br>(TECNICO) - Tecnico     |                      |
| M Plantilla de Requisitos | 10               | - Mariuei                   | 20308761801                                         | (VENTAC ORDAC) Jandeder                        |                      |
| 🛞 Tasa Interes            | 12               | - Sergiu<br>- María Soledad | 27291826925                                         | (COMPRAS) - Respondable de Compras             |                      |
| 🛞 PostVenta               | 13               | - MARIANO                   | 23237926609                                         | (ADMINISTRACION) - Asesor Contable             | Ş                    |
| 🛞 Descuento Predefinido   | Buscar           | Busqueda Avanzada           |                                                     | (« Page: 1/3                                   | Bec/pg: 10 -         |
| Vendedores                |                  |                             | Registros: 0 - 10 (                                 | ie 20                                          |                      |
| Autorizacion Comprobantes |                  |                             |                                                     |                                                |                      |
| 🛞 Cotizaciones            |                  |                             |                                                     |                                                |                      |
| 🛞 Colores                 |                  |                             |                                                     |                                                |                      |
| 🛞 Talles                  |                  |                             |                                                     |                                                |                      |
| 🛞 Tabla Actualizacion     |                  |                             |                                                     |                                                |                      |

#### Dar de Alta un Vendedor:

Para poder dar de alta un vendedor, previamente se lo debió haber definido como usuario del sistema. Dado de alta el vendedor como usuario, oprimir **Nuevo (F7**), se despliega una ventana donde se debe Seleccionar Vendedor, mediante la opción desplegable se listan todos los usuarios del sistema, procediéndose a la selección de aquellos que tendrán la tarea de Vendedor.

| <b>Vendedores</b>                 |                                                           | SU EMPRESA | SU EMPRESA<br>DEMO SISTEMA GESTION |
|-----------------------------------|-----------------------------------------------------------|------------|------------------------------------|
| Cancelar(F12                      |                                                           |            |                                    |
| Seleccione<br>Vendedor<br>Guardar | - BERMAN 🔹<br>- BERMAN<br>- cajero<br>- Esteban Alejandro |            |                                    |
|                                   | - EVANGELINĂ AYELEN                                       |            |                                    |

Seleccionado el vendedor oprimir Guardar, el sistema provee la opción de indicar un Descuento

#### Máximo por vendedor.

En pantalla aparece la casilla selectora **Habilitado**, por defecto esta tildada al darse de alta al vendedor.

Si se quiere desafectar al operario de la venta, se edita el mismo, mediante el icono  $\Im$  y se destilda la casilla Habilitado.

Completado el atributo Descuento Máximo, y en su caso la casilla Habilitado oprimir Guardar.

| 🌈 Vendedore  | 5                           | SU EMPRES/                |                      |
|--------------|-----------------------------|---------------------------|----------------------|
| 🕵Nuevo(F7)   | 🚧 Actualizar 췒 Imprimir 쮕 S | eguimiento 🐠Cerrar(F12) - |                      |
|              | Buscar                      |                           | « « Reg.: 1 / 20 » » |
| Vendedor     | - BERMAN                    |                           |                      |
| Habilitado   |                             |                           |                      |
| Max. % Descu | ento: 0.0                   |                           |                      |
| Guardar      | ]                           |                           |                      |

TAREA: Cargar un vendedor.

## ORDEN DE TRABAJO

Es un documento interno que indica el área operativa que debe realizar una determinada tarea reflejada en: entrega de equipamiento y/o prestar un servicio al cliente.

Al hacer clic en **"Órdenes de trabajo"** se nos abrirá un listado con todas las órdenes ya creadas. Cada ítem tiene la opción Editar **y** Eliminar **.** 

| BSGestión                           |                       | 🚰 Administ         | ración 🗳 Configuración 🛷    | iyuda 🚺 Módulos 📌 Cerrar Sesion | ]        |                            |
|-------------------------------------|-----------------------|--------------------|-----------------------------|---------------------------------|----------|----------------------------|
| *Movimientos                        | 📵 BS Gestion - Nozill | a Firefox          |                             |                                 |          |                            |
| A Presupuesto                       | 8                     |                    |                             |                                 |          |                            |
| 🛞 Orden de Trabajo / Pedido Cliente | 4                     |                    |                             |                                 |          | SU EMPRESA                 |
| Secontratos                         | 📕 🔍 Orden de Trabajo  | o / Pedido Cliente |                             | SU EMPRESA                      |          | CENO SISTEMA GESTION       |
| 🙀 Facturación                       | SNuevo(F7)            | Imprimir           | 妇 Actualizar 🛛 🕵 Exportar(I | F8) 🍕Cerrar(F12)                |          |                            |
| Facturacion Mostrador               | Todas 💿 Alguna 🔾      | Exacta 🔘 Buscar    | 🔎 Busqueda Avanzada         | 3                               | « « Pag. | : 1 / 313 » > Rec/pg: 10 🔻 |
| Sentro de Costo                     | Fecha                 | Numero             | Referencia                  | Cliente                         | Estado   | Monto Total 🖀 🔳            |
| Remito a Clientes                   | 24/07/2015            | 0005-00003143      | -                           | (04034) -Empresa-16715          | EN CURSO | \$18.041,01 🥥 📋            |
| Peciho Cliente                      | 23/10/2014            | 0005-00003142      | UENS CONTROL REMOTO         | 19776                           | EN CURSO | \$150,00 😡 🔳               |
| Easturacion per Lates               | 23/10/2014            | 0005-00003141      | UENS SPLIT                  | 18999                           | EN CURSO | \$12.834,60 😡 🔳            |
| Pacturation por cotes               | 23/10/2014            | 0005-00003140      | SALAMANDRAS                 | 19771                           | EN CURSO | \$8.006,57 🤪 🔳             |
| Informes                            | 23/10/2014            | 0005-00003139      | SALAMANDRAS                 | 19745                           | EN CURSO | \$8.006,57 😡 🔳             |
| Productos                           | 23/10/2014            | 0005-00003138      | UEN5 SPLIT 3000             | 18455                           | EN CURSO | \$8.884,85 😡 📋             |
| Archivos                            | 23/10/2014            | 0005-00003137      | UEN4 VARIOS                 | 17860                           | EN CURSO | \$8.447,59 😡 🗖             |
|                                     | 23/10/2014            | 0005-00003136      | UEN1 FILTROS 60X40          | 19764                           | EN CURSO | \$180,00 🥥 🗖               |
|                                     | 23/10/2014            | 0005-00003135      | UEN5 SPLIT                  | 19741                           | EN CURSO | \$8.655,80 😡 🔲             |
|                                     | 23/10/2014            | 0005-00003134      | UENS SPLIT                  | 16452                           | EN CURSO | \$12.974,89 👽 🗖            |
|                                     | Buscar                | Busqueda Avanza    | ida                         | teas: 0 - 10 da 3125            | ≪≪ Page  | 1 / 313 » » Rec/pg: 10 -   |
|                                     |                       |                    | Keyis                       | tros: 0 - 10 de 3125            |          |                            |

Para generar una nueva, cliquearemos en "Nuevo (F7)".

| 🌔 Orden de Trabajo / Pedido Cliente                                                         |                     |    | SU EMPRESA                                                  |  |
|---------------------------------------------------------------------------------------------|---------------------|----|-------------------------------------------------------------|--|
| #Desde Presupuesto Pendiente 👘 🥏Ayuda                                                       | 🖗 Cancelar(F12)     |    |                                                             |  |
| Datos Generales                                                                             |                     |    |                                                             |  |
| Talonario                                                                                   |                     | 1  |                                                             |  |
| pedido X   0001 (00000001 - 999999999)                                                      | •                   | J  |                                                             |  |
| Número Fecha<br>06/08/2015 (%)                                                              | Estado              |    | Responsable                                                 |  |
| Referencia                                                                                  | Cliente*            | a  | ~                                                           |  |
| Sucursal                                                                                    | Domicilio           | 8  | Condicion de Pago Plazo Pago*<br>15 dias fecha factura ▼ 15 |  |
| Desc.(%) Plazo Entrega * Vencimiento 0.0 0 06/08/2015 (************************************ | Centro de Costo     |    |                                                             |  |
| Depósito                                                                                    | O. Compra/ Contrato |    | Orden de Compra                                             |  |
| DEPOSITO CALLE 13                                                                           |                     | Ø. |                                                             |  |
| Sector                                                                                      | Moneda Cotizacion   |    | Abierta Fija Precio                                         |  |
| <b></b>                                                                                     | PESOS -             | S. |                                                             |  |
| Transporte                                                                                  | Choter              |    | Documento del Chofer                                        |  |
|                                                                                             |                     |    |                                                             |  |
|                                                                                             | Continuar           |    |                                                             |  |

Observamos que se despliega una ventana Datos Generales con los siguientes atributos a completar:

- Talonario: pueden existir varios talonarios, al operador se le asigna un talonario por defecto. Si no existe un talonario, al cliquear en Nuevo (F7) el sistema da el siguiente aviso: No existen Talonarios habilitados para este tipo de comprobante, debiéndose proceder a la carga del mismo para poder confeccionar la orden de trabajo.
- **Fecha**: de confección de la orden de trabajo.
- Estado
- Responsable: es quien confecciona la orden, por defecto es el usuario actual, el cual puede ser editable.
- **Referencia**: mediante la cual se identifica el contenido de la orden de trabajo. La referencia se emplea para las búsquedas en los listados e informes.
- Cliente: se indica a quien se realizará el trabajo. Al seleccionarlo se autocompletará Sucursal, domicilio,

- **Condición de pago:** El sistema trae la condición establecida en el cliente, y si la orden de trabajo se genera desde una cotización toma este atributo de la misma. La condición puede ser modificada
- **Descuento:** este descuento es a título informativo, se aplica cada ítem de la orden de trabajo, el sistema trae por defecto el asociado a la condición de pago seleccionada
- Centro de Costo: indica el sector de la empresa que será la encargada de realizar la tarea.
- **Depósito:** se indica el depósito de donde se descontará el stock de los artículos empleados en la orden.
- O. compra/contrato: se hace referencia a la orden de compra/contrato asociada a la orden de trabajo.
   Mediante este campo se puede asociar la facturación de una orden de trabajo a un contrato y llevar el control del mismo.
- Orden de Compra: campo de formato texto donde se registra el Número del Contrato u Orden de Compra.
- Sector: se refiere al área de la empresa que será la encargada de realizar la tarea.
- Transporte: se indica el vehículo con el cual se realizará la entrega del producto.
- Chofer: indica la persona responsable de la entrega del producto.
- Casilla de selección Abierta
- Casilla de selección Fija precio: si esta tildada la opción implica que se mantendrá, al momento de realizarse la facturación, el valor estipulado oportunamente en el presupuesto/ orden de trabajo. Si se encuentra destildada, al momento de realizarse la facturación se tomará el valor actual de los productos (dicho valor lo toma del precio de lista de la ficha del producto).

Completados todos los atributos del encabezado de la orden de trabajo, oprimir **Continuar**, habilitándose a la carga de los ítems de la orden de trabajo, estos deben cargarse mediante el botón "**Nuevo (F9)**". También observamos que aparece en pantalla la solapa "Observaciones".

| 6 Orden de Trabajo /                                                     | Pedido Cliente                      |                                                             |                             | SU EMPRESA                                                    |                                   |
|--------------------------------------------------------------------------|-------------------------------------|-------------------------------------------------------------|-----------------------------|---------------------------------------------------------------|-----------------------------------|
| 😵Nuevo(F7) 🕼Copia                                                        | r 🕼 Imprimir 🕼 Ex                   | :portar(F8) 🕼Exp. s/ pr                                     | ecios 🚸Asociados 🦻          | E-mail 🥔 Ayuda 讔 Seguimien                                    | to ŷ Cerrar(F12)                  |
|                                                                          |                                     | Bus                                                         | car                         |                                                               | « « Reg.: 1 / 3125 » »            |
| Datos Generales                                                          | Observaci                           | ones                                                        |                             |                                                               |                                   |
| Número<br>0001-0000002                                                   | Fecha<br>06/08/2015                 | Estado                                                      | ▼ 🔅                         | Responsable                                                   | <b>\$</b>                         |
| Referencia<br>prueba<br>Sucursal<br>Casa Central OTRA                    |                                     | Cliente*<br>(06743) -prueba<br>Domicilio<br>- N° OTRA (000) | \$<br>\$                    | Condicion de Pago<br>15 dias fecha factura ▼                  | Plazo Pago*<br>15                 |
| Desc.(%) Plazo Entre<br>0.0 0<br>Depósito<br>DEPOSITO CALLE 13<br>Sector | ega * Vencimiento<br>06/08/2015<br> | Centro de Costo Compra/ Contrato Moneda PESOS               | Cotizacion<br>▼ \$1 = \$1.0 | Generar Centro de Cos<br>Orden de Compra<br>Abierta Fija Pres | sto                               |
| Transporte<br>Requiere Segundo Clien                                     | ite 🔲                               | Chofer                                                      |                             | Documento del Chofer                                          |                                   |
| Items                                                                    |                                     |                                                             | Guardar (F2)                | Imprimir Alquilar                                             | Activos Envase Cliente Nuevo (F9) |
| Archivos de la Orden de                                                  | e Trabajo                           |                                                             |                             |                                                               |                                   |
| La Orden de Trabajo no tie                                               | ne archivos asociados               | ;                                                           |                             |                                                               | Adjuntar archivo                  |

Se deberán completar todos los atributos correspondientes a los bienes o servicios. Cargados todos los ítems de la orden de compra oprimir **Guardar (F2)**, para salvar el comprobante.

Una vez finalizado, debemos cambiar el estado del comprobante. Debe pasar de iniciado a "En curso".

| 戶 Orden de Trabajo                                                                                                    |                          |                  | En           | npresa Demo            |                    | 8                    | SU EMPRESA    |  |  |  |
|----------------------------------------------------------------------------------------------------|--------------------------|------------------|--------------|------------------------|--------------------|----------------------|---------------|--|--|--|
| 🖅 Actualizar 👘 Copiar 👔                                                                                                    | 🕅 Imprimir 💦 🖇 🖇 🖇 🖇 🖇 🖇 | F8) 🚯 🎲 Asociado | is 🥔Ayuda    | 🍘 Seguimiento          | 🐠 Cerrar(F1        | .2)                  |               |  |  |  |
| Datos Generales Observ                                                                                                    | aciones                  |                  |              |                        |                    |                      |               |  |  |  |
| Número     Fecha     Feldo     Responsable       0001-00000547     25/07/2013     Esdo     Responsable       Prueba     EN Cursso     FOTT MIRELLA D       Secursal     En Cursso     FOTT MIRELLA D       Refinera La Plata Ensenada     Entro de Costo     So dias fecha factura       Desc.(%b)     Plazo Entrega*     Vencimiento       Pañol Central     O. Compra/ Contrato     Drden de Costo       Depósito     D. Compra/ Contrato     Drden de Compra       Sector     Moneda     Cotizacion       Gastos de Comercialización     PESOS     Él = \$1.0       Decumento del Chofer     Documento del Chofer |                          |                  |              |                        |                    |                      |               |  |  |  |
| Items                                                                                                    |                          |                  |              | Envase Cliente Requeri | niento Interno Rem | ito Cliente Facturar | Nuevo (F9)    |  |  |  |
| Remitos                                                                                                    | Concepto                 | Cant.            | C.Entr.      | C.Fact.                | Unit. M.F          | act. Total           |               |  |  |  |
| Tornillo                                                                                                    |                          | 25.0 UN          | 0.0 UN       | 0.0 UN                 | \$5,0000           | \$0,00 \$125         | ,00 😡 🗹       |  |  |  |
| Mantenimiento                                                                                                    |                          | 72.0 dia         | 0.0 dia      | 0.0 dia                | \$45,0000          | \$0,00 \$3.240       | ,00 🦻 🗹       |  |  |  |
| Total N. Grav.                                                                                                    | Total Impue              | stos to on       | Total Exente | ¢0.00                  | Total IVA          | Total                | \$4,071,65    |  |  |  |
| Archivos de la Orden de Trabajo<br>La Orden de Trabajo no tiene archivos asociac                                                                                                    | los                      | Guarda           | r (F2)       | ÷3,00                  | \$700,0            | Adj                  | untar archivo |  |  |  |

Luego desde la OT podemos ir registrando tanto la entrega de los bienes o servicios, como la

facturación de los mismos.

Debemos seleccionar los ítems y luego cliquear en "Remito cliente" en el caso de querer registrar solo la entrega de los artículos. O cliquear en "Facturar" cuando queramos generar la factura de esta venta.

| 🌈 Orden de Trabajo                   | )                               |        |                                  |                  |             | En                            | npresa Demo   |           |                     |                |              | EMPRESA<br>DISISTEMA DESTION |
|--------------------------------------|---------------------------------|--------|----------------------------------|------------------|-------------|-------------------------------|---------------|-----------|---------------------|----------------|--------------|------------------------------|
| Nuevo(F7)                            | 🕼 Copiar 🛛 🖇                    | Imprir | nir 🕼 🕼 🕼                        | (F8) 😚           | socia       | ados 🥔Ayuda                   | 🏼 🍘 Segui     | miento    | 🐠 Cen               | ar(F12)        |              |                              |
|                                      |                                 |        |                                  |                  |             | Buscar                        |               |           |                     | « «            | Reg.: 1 / 56 | » »[                         |
| Datos Generales                      | Observa                         | cione  | 5                                |                  |             |                               |               |           |                     |                |              |                              |
| Número<br>0001-00000547              | Fecha<br>26/07/2013             | 1 🍅    | Estado<br>EN CURSO               |                  | -<br>-<br>- | Responsable<br>FOTI MIRELLA D |               |           |                     |                |              |                              |
| Referencia<br>Prueba                 |                                 | ĩ      | Cliente*<br>(00003) -Y.P.F. S.A. |                  |             |                               |               |           |                     |                |              |                              |
| Sucursal<br>Refineria La Plata Enser | nada                            |        | Domicilio<br>Baradero Nº 777 - E | nsenada (1925)   |             | Condicion de Pago             | V 30          | o Pago*   |                     |                |              |                              |
| Desc.(%) Plazo En<br>0.0 0           | trega * Vencimien<br>26/07/2013 | ] (†   | Centro de Costo                  |                  | ຼັ          | Generar Cent                  | ro de Costo   |           |                     |                |              |                              |
| Depósito<br>Pañol Central            |                                 | 3      | 0. Compra/ Contrat               | )                | -<br>-<br>% | Orden de Compra               |               |           |                     |                |              |                              |
| Sector<br>Gastos de Comercializa     | ición                           | -      | Moneda<br>DOLARES                | Cotizacion       | ۔<br>۵ ۲    | Abierta F                     | ija Precio    |           |                     |                |              |                              |
| Transporte                           |                                 | -      | Chofer                           |                  | - ~<br>7    | Documento del Chofer          |               |           |                     |                |              |                              |
| Requiere Segundo Cli                 | iente 🗌                         |        |                                  |                  |             |                               |               |           |                     |                |              |                              |
| Items                                |                                 |        |                                  |                  |             |                               | Envase Client | e Requeri | miento Interno      | Remito Cliente | Facturar     | luevo (F9)                   |
| Remitos                              |                                 | Conce  | pto                              | Cant.            |             | C.Entr.                       | C.Fa          | ct.       | Unit.               | M.Fact.        | Total        |                              |
| 0001-00000924                        | Tornillo                        |        |                                  | 25               | O UN        | 25.0 UN                       | 1             | 0.0 UN    | U\$D1,0522          | U\$D0,00       | U\$D26,30    |                              |
| 0001-00000924                        | Mantenimiento                   |        |                                  | 72               | 0 dia       | 72.0 dia                      | 1             | 0.0 dia   | U\$D9,4697          | U\$D0,00       | U\$D681,82   |                              |
| Total N.                             | Grav.<br>U\$D708.12             |        | Total Impue                      | stos<br>U\$D0.00 |             | Total Exentos                 | U\$D0.00      | Т         | iotal IVA<br>U\$D14 | 18.71          | Total<br>U   | \$D856.83                    |
|                                      |                                 |        |                                  | ,                |             |                               |               |           |                     |                |              |                              |
|                                      |                                 |        |                                  |                  | Gua         | ardar (F2)                    |               |           |                     |                |              |                              |
| Archivos de la Orden                 | de Trabajo                      |        |                                  |                  |             |                               |               |           |                     |                |              |                              |
| La Orden de Trabajo no               | tiene archivos asociad          | 05     |                                  |                  |             |                               |               |           |                     |                | Adjunt       | ar archivo                   |
| <                                    |                                 |        |                                  |                  |             |                               |               |           |                     |                |              | > .:                         |

Eso nos llevará directamente a las pantallas que veremos más adelante.

**Nota**: si una OT tiene ítems en dólares y en pesos, debemos poner que la OT es en dólares. Tomará la cotización de la fecha que tiene la OT. Luego cuando seleccionemos los ítems que se van a facturar pondremos que esa factura es en pesos. Esto hará que los ítems que eran en pesos, queden en pesos iguales; y los que son en dólares se pondrán en pesos al valor de cotización de la fecha que se está facturando.

| orden de Co        | Impra                          |                           |                    |                           |                    |                |                   |                |                 | ESA<br>JESTION |
|--------------------|--------------------------------|---------------------------|--------------------|---------------------------|--------------------|----------------|-------------------|----------------|-----------------|----------------|
| Nuevo(F7)          | Dopiar 🕼 Imprimir              | GExportar(F8)             | 🕼 Exp. s/ precios  | Asociados                 | 🛷 Ayuda 🛛 🍘        | Seguimiento    | Cerrar(F1         | 2)             | -               |                |
|                    |                                |                           |                    | Buscar                    |                    |                |                   | « « Reg.: 1    | /1300 » »       |                |
| Datos Gene         | rales Detalle                  |                           |                    |                           |                    |                |                   |                |                 |                |
| Número             | Fecha<br>08/07/2013            | Estado                    | <b>v</b> (4        | Comprador<br>SPINELLI GAB | RIFI DARIO         |                |                   |                |                 |                |
| Referencia         | *                              | Proveedor                 |                    | Sucursal                  |                    | <del>(</del>   |                   |                |                 |                |
| Prueba de pedido   |                                | (00264) -Vicente Di Lella |                    | Casa Matriz La            | a Plata            |                |                   |                |                 |                |
| 55 Nº 1646 - La Pl | lata 🗸                         | Contacto                  | Q                  | Moneda<br>PESOS           | ✓ \$1 = \$1.0      |                |                   |                |                 |                |
| Destino            |                                | Forma de Entrega          |                    | Lugar de ent              | rega               |                |                   |                |                 |                |
| Condicion de Par   | (1) - Panol Central (1)        | Plazo Pago Desc.(%)       |                    | Eecha Neces               | Nº Ref. Co         | tiz. Abierta   |                   |                |                 |                |
| Contado            | ·                              | 0 0                       | 0 Actualizar Items | 15/07/2013                | 0001-0000          | 0045           |                   |                |                 |                |
|                    |                                |                           |                    | Carga de F                | actura Remito Prov | veedor Nuevo ( | F9) Desde Requeri | miento Interno | Actualizar prec | cios           |
| Fecha Nec.         |                                | Concepto                  | Ca                 | int. C                    | .Entr. C.          | Fact.          | Unit.             | Total S        | ustituto 👘 🙀    |                |
| 15/07/2013         | DISCO DE CORTE ACERO AL        | CARBONO 178 x 1,6 x 22,   | 2 MM               | 10.0 UN                   | 0.0 UN             | 0.0 UN         | \$500,0000        | \$5.000,00     | 🗆 🎾 🦻           | 2              |
| 15/07/2013         | TIJERA DE ESCRITORIO           |                           |                    | 2.0 UN                    | 0.0 UN             | 0.0 UN         | \$50,0000         | \$100,00       |                 | 2              |
| 15/07/2013         | PINZA MASA 400 AMP.            |                           |                    | 2.0 UN                    | 0.0 UN             | 0.0 UN         | \$40,0000         | \$80,00        |                 |                |
| 15/07/2013         | Cabos Para Pala                |                           |                    | 20.0 UN                   | 0.0 UN             | 0.0 UN         | \$25,0000         | \$500,00       |                 |                |
| 15/07/2013         | Destornillado Philips 5 x 75   |                           |                    | 10.0 UN                   | 0.0 UN             | 0.0 UN         | \$40,0000         | \$400,00       | 🗆 💡 🖗           |                |
|                    | Total Neto Gravado             | To                        | tal Impuestos      |                           | Total Exentos      |                | Total IVA         |                | Total           |                |
|                    | \$t                            | 5.080,00                  |                    | \$0,00                    |                    | \$0,00         | \$1.2             | 6,80           | \$7.356         | <u>,80</u>     |
| Archivos del con   | nprobante                      |                           | Gua                | indan (F2)                |                    |                |                   |                |                 |                |
| La Orden de Comp   | ra no tiene archivos asociados |                           |                    |                           |                    |                |                   |                | Adjuntar arch   | nivo           |
|                    |                                |                           |                    |                           |                    |                |                   |                |                 |                |
| 1 + 1              |                                |                           |                    | 100                       |                    |                |                   |                |                 | al - 1         |

TAREA: VER BIEN!!! Crear una orden de trabajo con los siguientes artículos:

- X 20 unidades - Y 15 unidades
- Z 30 unidades

## **FACTURACIÓN**

La factura, factura de venta o factura comercial es el documento que refleja toda la información de la operación de venta.

La factura la podemos generar de dos formas:

- 1) Ingresando al módulo Ventas, cliqueando en "Facturación"
- 2) Desde una Orden de trabajo.

# Primera opción:

Al ingresar a "Facturación" se nos abrirá una pantalla que contiene todas las facturas ya generadas, que se pueden encontrar en varios estados (Iniciada, pendiente de cobro, etc). Cada ítem tiene la opción Editar y Eliminar.

| Concernite                          |                |                   | <b>A</b> dmir | nistración 🛛 🗳 Co | nfiguración 🥔Ayud                | a 🚺 Módulos 📲 Cerrar Sesion |                  |                         |
|-------------------------------------|----------------|-------------------|---------------|-------------------|----------------------------------|-----------------------------|------------------|-------------------------|
| <b>BSGestion</b>                    |                |                   |               | CRM - Venta       | <b>is    </b> Empresa   Mo       | dulos Sistema 📔 🚥 🗰         |                  |                         |
| * Movimientos                       | 🜒 BS Gesti     | on - Mozilla Fire | fox           |                   |                                  |                             |                  | Z                       |
| W Presupuesto                       | 8              |                   |               |                   |                                  |                             |                  |                         |
| 🧐 Orden de Trabajo / Pedido Cliente | 6              |                   |               |                   |                                  | SU EMPRESA                  |                  | SU EMPRESA              |
| Secontratos                         | Factur         | ación             | and and the   | 6- <b>1</b>       | Concernance (not)                | <b>0</b>                    |                  | The state as the second |
| 🛞 Facturación                       | Server Nuevo(F | ·/) @lm           | primir        | Mactualizar       | WExportar(F8)                    | Cerrar(F12)                 |                  |                         |
| Facturacion Mostrador               | Todas 💿 /      | Alguna 🔘 Exact    | a 🔘 Busca     | ar                | Busqueda Avanzad                 | •                           | « « Pag.: 1 / 30 | J4 > >  Kec/pg: 10 ♥    |
| Sentro de Costo                     | Fecha          | Número            | Tipo Letra    | Cliente           | Sucursal                         | Referencia                  | Estado           | Monto Total 🔒 🔳         |
| Remito a Clientes                   | 24/07/2019     | 0005-00000114     | 4 FAC A       | (04034)           | Casa Central LA PLATA            | -                           | INICIADO         | \$8.260,11 🔗 🗖          |
| 🖗 Recibo Cliente                    | 24/07/2019     | 0001-00001823     | B FAC B       | (06715) IGNACIO   | Direction Particular             | SALAMANDRAS                 | INICIADO         | \$8.006,57 😡 💼          |
| Facturacion por Lotes               | 24/07/2015     | 0005-00000239     | FAC B         | (00042) JORGE     | Direccion Particular LA<br>PLATA | (00042) JORGE 0000-00000000 | INICIADO         | \$80.032,00 😡 🗖         |
| CRM                                 | 24/07/2019     | 0005-00000113     | BIFAC A       | (04034)           | Casa Central LA PLATA            | -                           | INICIADO         | \$10.321,00 😡 📋         |
| * Informes<br>* Productos           | 21/07/2015     | 0005-00000238     | FAC B         | (00518) ALICIA    | Direction Particular LA          | (05193) HERACLIO HERCTOR    | PENDIENTE        | \$5.684,16 😡 🔲          |
| Archivos                            | 10/07/2015     | 0001-00001822     | 2 FAC B       | 13486             | Direction Particular             | 0000-00000000<br>prueba     | PENDIENTE        | \$188.615,79            |
|                                     | 23/10/2014     | 0005-00000237     | 7 FAC B       | 19776             | Direction Particular             | UENS CONTROL REMOTO         | PENDIENTE        | \$150,00 🖓 🗖            |
|                                     | 23/10/2014     | 0005-00000236     | 5 FAC B       | 18999             | Casa Central LA PLATA            | UEN5 SPLIT                  | COBRADA          | \$12.834,60 🥥 🔲         |
|                                     | 23/10/2014     | 0005-00000235     | FAC B         | 18455             | Direction Particular LA          | UEN5 SPLIT 3000             | COBRADA          | \$8.884,85 😡 🗖          |
|                                     | 23/10/2014     | 0005-00000234     | 4 FAC B       | 17860             | 0221 LA PLATA                    | UEN4 VARIOS                 | COBRADA          | \$8.447,59 🦻 🔳          |
|                                     | Buscar         |                   | Busqueda      | i Avanzada        |                                  |                             | «« Page: 1 / 30  | ]4 » » Rec/pg: 10 ▼     |
|                                     |                |                   |               |                   | Registros: 0 - 10                | de 3036                     |                  |                         |
|                                     |                |                   |               |                   |                                  |                             |                  |                         |
|                                     | 1              |                   |               |                   |                                  |                             |                  |                         |

Para crear uno nuevo cliquearemos en "Nuevo(F7)".

| Pacturación                                                                                                    |                                                | Empresa Demo | SU EMPRESA<br>DEMO SISTEMA GESTION |
|----------------------------------------------------------------------------------------------------|------------------------------------------------|--------------|------------------------------------|
| #Desde Orden de Trabajo Pendiente 🥏 Ayuda                                                                                         | Cancelar(F12)                                  |              |                                    |
| Datos<br>Generales                                                                                                    |                                                |              |                                    |
| Principal 🗏                                                                                                    |                                                |              |                                    |
| Talonario         Tipo (           FACTURA VENTA, ND. "A" A   0001 (00001751 - 999999999) ▼         FACT                          | Comprobante Moneda<br>JRA DE VENTA 'A' PESOS V |              |                                    |
| Fecha Referencia Vendedor 01/08/2013 Tatura prueba                                                                                |                                                |              |                                    |
| Cliente * Sucursal<br>0003) -30546689979 - Y.P.F. S.A**- YPF S. A. A Refineria La Plata                                           | Domicilio<br>Ensenad, BARADERO Nº 777 - Ensen  |              |                                    |
| Centro Costo Condicion de Pago * 30 dias fecha factura                                                                            | Desc.(%)                                       |              |                                    |
| Plazo Pago*         Vencimiento         % Alic.Perc.IIBB         % Alic.J           30         01/08/2013         0.2         0.0 | erc.IVA                                        |              |                                    |
| D.Compra Orden de Trabajo                                                                                                    | Remito / Comprobante origen                    | 1            |                                    |
| Mostrador: 🗌                                                                                                    |                                                | <b>,</b>     |                                    |
| Continuar                                                                                                    |                                                |              |                                    |
|                                                                                                    |                                                |              |                                    |
|                                                                                                    |                                                |              |                                    |
|                                                                                                    |                                                |              |                                    |
|                                                                                                    |                                                |              |                                    |
|                                                                                                    |                                                |              |                                    |
|                                                                                                    |                                                |              |                                    |
|                                                                                                    |                                                |              |                                    |
|                                                                                                    |                                                |              |                                    |
|                                                                                                    |                                                |              |                                    |
| <                                                                                                    | 111                                            |              | >                                  |

Los atributos a completar son:

Fecha de Emisión: la fecha de confección/emisión del comprobante.

**Referencia**: mediante la cual se identifica el contenido del comprobante La referencia se emplea para las búsquedas en los listados e informes.

**Responsable**: es la persona que confecciona el comprobante, por defecto es el usuario actual.

Moneda: se puede seleccionar el tipo de moneda en que se emitirá el comprobante.

**Cliente**: se hace referencia al receptor del comprobante. Si el cliente no se encuentra en el listado, se lo puede ingresar mediante el icono

Talonario: al seleccionar el cliente, el sistema habilita los talonarios existentes. Pueden existir varios talonarios. Si no se dio de alta al talonario correspondiente a la categoría de contribuyente o no asigno adecuadamente la categoría al cliente, al seleccionar el cliente, el sistema muestra: El cliente no posee talonario para su categoría de contribuyente, procediéndose a la carga del talonario o bien a modificar la categoría de contribuyente asignada al cliente, según corresponda. Para la carga de talonario remitirse a la opción Talonario.

Centro de Costo: se hace referencia al sector que realizó el trabajo.

**Condición de Pago**: el sistema trae la condición establecida en el cliente, y si la factura se genera desde una Orden de Trabajo toma este atributo de la misma. La condición puede ser modificada. Mediante la opción desplegable se listan las condiciones de pago predefinidas. En el caso de ser necesario agregar nuevas condiciones de pago, remitirse a Archivo>>Condición de Pago.

**Descuentos**: en dicho campo el sistema traerá el porcentaje de descuento que tenga la condición de pago seleccionada, el cual se trasladará al ítem del comprobante. Si el cliente y/o el producto tienen descuentos asociados, el descuento proveniente de la condición de pago se adicionará a los mismos en los ítems de la factura.

**Plazo de Pago y Vencimiento de la factura:** al indicar el plazo de pago automáticamente el sistema calcula la fecha de vencimiento, o bien se indica la fecha de vencimiento y el sistema calcula el plazo de pago.

**Porcentaje de Percepciones de IIBB e IVA**: en caso de ser el cliente sujeto pasible de percepción, lo trae automáticamente el sistema, al predefinirse el código de régimen impositivo en la ficha del cliente.

Número de Orden de compra.

Número de Orden de Trabajo, este atributo se completa automáticamente si se asocia la factura a una orden de trabajo.

Remito/Comprobante de origen.

**Mostrado:** el sistema trae por defecto destildada dicha casilla, si se la tilda el comprobante quedará asociado a los movimientos de caja de la jornada.

Completados los atributos del encabezado oprimir Continuar.

No aparecerán la opciones de **"Nuevo"** o "**Ítems pendientes de OT"** haciendo clic en nuevo procederemos a la carga de ítems de la factura.

Se nos abrirá una pantalla donde tendremos que poner el nombre del articulo o servicio que vamos a facturar, el sistema traerá los que contengan dicho nombre y debemos seleccionar el que corresponda. Luego completar la cantidad y el precio, una vez cargado hacer clic en **"Guardar (F2)"** (1). Así con todos los ítems que debemos cargar.

Una vez cargados todos los ítems Haremos clic en "Finalizar Carga (F9)" (2).

| 🌈 <sub>Item Co</sub> | mprobante              |                               | Empresa Demo |   |
|----------------------|------------------------|-------------------------------|--------------|---|
| 🖗 Finalizar          | Carga (F9) <b>(2</b> ) |                               |              |   |
| Description          |                        |                               | <u></u>      |   |
| Detaile              | Iomilio                |                               |              |   |
| Cantidad             | 75                     | Unidad UNIDADES (UN) 💌 🍻      |              |   |
| Precio<br>Unitario   | 15 PESOS 🗸             | Dscto (%) 0.0                 |              |   |
| Precio Unita         | rio con Desc. 0.0      | Tasa (%21.0) ALICUOTA DEL 21% | ▼            |   |
| Centro de<br>Costo   |                        | Vecesidad                     | <u> </u>     |   |
| Pend. recep.         | Comprometido<br>0      | Actual<br>975<br>Guardar (F2) | D            |   |
| <                    |                        | 111                           |              | > |

Volveremos a la pantalla y podremos observar los ítems cargados. Pero observamos que el estado del comprobante continúa en "INICIADO".

| Nuevo(F7) Actualizar Copiar Asociados Exportar (F8) Impiniir Ayuda Equimiento Cerrar(F12)   Buscar In in Registrar Pagos Detalle   Principal   Talonario   Kartura Verna, No. "A" A 10001 (00001751 - 999999999)   FACTURA DE VENTA 'N'   Pecha grues   Dotos Generales   Vande deur   Citization   Practura Telenario   Status   Vande deur   Pictus 1001 (00001751 - 999999999)   FACTURA DE VENTA 'N'   Pecha grues   Dotos Generales   Vande deur   Pictus 2001 (00001751 - 999999999)   FACTURA DE VENTA 'N'   Pecha grues   Point Intellation   Vande deur   Pictus 2001 (00001751 - 999999999)   FACTURA DE VENTA (N)   Vande deur   Pictus 2001 (00001751 - 999999999)   Patronaria   Vande deur   Pictus 2001 (00001751 - 9999999999)   FACTURA DE VENTA (N)   Patronaria   Vande deur   Pictus 2001 (00001751 - 999999999)   FACTURA DE VENTA (N)   Patronaria   Vande deur   Pictus 2001 (00001751 - 99999999)   Patronaria   Vande deur   Pictus 2001 (00001751 - 99999999)   Patronaria   Patronaria   Patronaria   Patronaria   Patronaria   Patronaria   Patronaria   Patronaria   Patro                                                                                                    | 🌈 Facturación                                                                                                    |                                          |                    |                              |                                  |                       | Emp           | resa Dem | o               |       |          | 1              | SU EMPRESA       |  |
|----------------------------------------------------------------------------------------------------|----------------------------------------------------------------------------------------------------|------------------------------------------|--------------------|------------------------------|----------------------------------|-----------------------|---------------|----------|-----------------|-------|----------|----------------|------------------|--|
| Buscar       IF # Reg: 1 / 282       IF # Reg: 1 / 282         Datas Generales       Cuotas       Registrar Pagos         Principal         Talonario         Catutas VENTA 'A' Al 10001 (00001751 - 99999999)       FACTURA DE VENTA 'A' Moneda       Cotizacion         VENTA 'A' Al 10001 (00001751 - 99999999)       FACTURA DE VENTA 'A' Moneda       Cotizacion         VENTA 'A' Al 10001 (00001751 - 99999999)       FACTURA DE VENTA 'A' Moneda       Cotizacion         Venta 'A' Al 10001 (00001751 - 99999999)       FACTURA DE VENTA 'A' Moneda       Cotizacion         Venta 'A' Al 10001 (00001751 - 99999999)       FACTURA DE VENTA 'A' Moneda       Cotizacion         Venta 'A' Al 10001 (00001751 - 99999999)       FACTURA DE VENTA 'A' Moneda       Cotizacion         Usuario       Discutas         Usuario       Discutas         Usuario       Discutas         Orden de rhabajo       Non-Cantidad       P.Unit.       Colspan="2">Orden de rhabajo       Discutas         Orden de rhabajo                                                                                                    | 🕵Nuevo(F7) 🛛 💆                                                                                                    | 🖥 Actualizar 👘 🌘 Co                      | opiar 🛛 💎 Asocia   | ados 🛛 🕼 🕼 🕼                 |                                  | ()<br>Impr            | imir 🥔 Ay     |          |                 |       | ()Cerrar |                |                  |  |
| Datos Generales       Cuotas       Registrar Pagos       Detalle         Principal =       -       -       -       Moneda       Cotizacion         Tatonario       Cotizacion       Estado       -       -       -       -       -       -       -       -       -       -       -       -       -       -       -       -       -       -       -       -       -       -       -       -       -       -       -       -       -       -       -       -       -       -       -       -       -       -       -       -       -       -       -       -       -       -       -       -       -       -       -       -       -       -       -       -       -       -       -       -       -       -       -       -       -       -       -       -       -       -       -       -       -       -       -       -       -       -       -       -       -       -       -       -       -       -       -       -       -       -       -       -       -       -       -       -       -       -       - <th></th> <th></th> <th></th> <th></th> <th></th> <th>Buscar</th> <th></th> <th></th> <th></th> <th></th> <th></th> <th>« « Reg.: 1 ,</th> <th>/ 282</th>                                                                                                    |                                                                                                    |                                          |                    |                              |                                  | Buscar                |               |          |                 |       |          | « « Reg.: 1 ,  | / 282            |  |
| Principal   Talonario   Talonario   RacTURA NO. "A" A   0001 (00001751 - 99999999)   FACTURA DE VENTA 'A'   PESOS   Usuario   Collocolocolocol   Usuario   Sucursal   Pestos   Centro Costo   Lagar de entrega   Condicion de Pago *   30 dios fecha foctura   90 dios fecha foctura   90 dios fecha foctura   90 dios fecha foctura   91 dios fecha foctura   92100/2013   1000-10002137   1000-10002137   1000-10002137   1001-10002137   1001-10002137   1001-10002137   1001-10002137   1001-10002137   1001-10002137   1001-10002137   1001-10002137   1001-10002137   1001-100014   1001-100014   1001-100014   1001-100014   1001-100014   1001-100014   1001-10014   1001-10014   1001-10014   1001-10014   1001-10014   1001-10014   1001-10014   10014   11014-1004   11014-1004   11014-1004   11014-1004   11014-1004   11014-1004   11014-1004   11014-1004   11014-1004   11014-1004   11014-1004   11014-1004   11014-1004   11014-104   11014-104   11014                                                                                                    | Datos Generales                                                                                                    | Cuotas                                   | Regi               | istrar Pagos                 | Det                              | alle                  |               |          |                 |       |          |                |                  |  |
| Talonario         Cartura venta, no. "Ar 1 0001 (00001751- 99999999)         Factura venta, no. "Ar 1 0001 (00001751- 999999999)         Número       Pecos       Etado         Dioxeo       Pecos       Etado         Dioxeo       Pecos       Etado         Dioxeo       Pecos       Etado         Dioxeo       Pecos       Etado         Dioxeo       Vendedor       Etado         Dioxeo       Vendedor       Etado         Dioxeo       Vendedor       Etado         Dioxeo       Vendedor       Etado         Dioxeo       Vendedor       Etado         Dioxeo       Vendedor       Etado         Dioxeo       Vencimiento       Sucursal       Desc.(%a)         Dioxeo/2023       Orden de Trabajo       Remito / Comprobante origen         Nostrador: No         No. Orden       Items       Cantidad       P.Unit.       Desc.(%a)       Desc.(*a)       Items Pendimiente de         No. Orden       Newvo (r3)       Items Pendimiente de         No. Orden       Item       Cantidad       P.Unit.       Desc.(%a)       Desc.(*a)       Desc.(*a)       Desc.(*a)                                                                                                    | Principal 🗏                                                                                                    |                                          |                    |                              |                                  |                       |               |          |                 |       |          |                |                  |  |
| Description       Description       Description         Centro Costo       Lugar de entrega       Condicion de Pago *       Description         S0 dis fecha fatura       0.0       Plazo Pago *       0.0         Plazo Pago *       Vencimiento       % Alic.Perc./IEB       % Alic.Perc./VA         0.0       10/08/2013       0.0       % Alic.Perc./IEB       % Alic.Perc./VA         0.0       10/08/2013       0.0       % Alic.Perc./IEB       % Alic.Perc./VA         0.0       10/08/2013       0.0       Refinera La Plata Ensenadi       Desc.(%)         0.0       10/08/2013       0.0       Refinera La Plata Ensenadi       Desc.(%)         0.0       10/08/2013       0.0       Refinera La Plata Ensenadi       Desc.(%)         0.0       10/08/2013       0.0       Refinera La Plata Ensenadi       Desc.(%)         0.0       10/08/2013       0.0       Refinera La Plata Ensenadi       Natero (r3)       Items Pendientes de         Nostrador: No       Items       Cantidad       P.Unit.       Desc.(%)       Unit.       Sate %         r       Tomillo       75.0 UN \$15,0000       0.0       \$1.125,000       \$3.240,00       \$3.240,00       \$3.240,00       \$3.240,00       \$3.240,00       \$3.240,00                                                                                                    | Talonario<br>FACTURA VENTA, ND. "A"<br>Número F                                                                                                | A   0001 (00001751 - 999<br>echa Referen | 999999) FAC<br>cia | TURA DE VENTA 'A<br>Vendedor | Moneda<br>PESOS                  | Cot<br>V 41<br>Estado | t10           | <u>ي</u> |                 |       |          |                |                  |  |
| Centro Costo Lugar de entrega Condicion de Pago * 0.0<br>Plazo Pago * Vencimiento % Alic,Perc./ITBB % Alic,Perc./IVA<br>30.00 % Alic,Perc./ITBB % Alic,Perc./IVA<br>30.00 % Alic,Perc./ITBB % Alic,Perc./ITBB % Alic,Perc./IVA<br>30.00 % Alic,Perc./ITBB % Alic,Perc./IVA<br>30.00 % Alic,Perc./ITBB % Alic,Perc./IVA<br>30.00 % Alic,Perc./ITBB % Alic,Perc./IVA<br>30.00 % Alic,Perc./ITBB % Alic,Perc./IVA<br>30.00 % Alic,Perc./ITBB % Alic,Perc./IVA<br>30.00 % Alic,Perc./ITBB % Alic,Perc./IVA<br>30.00 % Alic,Perc./ITBB % Alic,Perc./IVA<br>30.00 % Alic,Perc./ITBB % Alic,Perc./ITBB % Alic,Perc./ITB                                                                                                    | Cliente *<br>(00003) -Y.P.F. S.A.                                                                                                    |                                          | Usuario            | Sucursal<br>Refineria        | La Plata Ensen                   | Domicil<br>ada BARADE | RO Nº 777 - E | NP       |                 |       |          |                |                  |  |
| Plazo Pago*       Vencimiento       % Alic.Perc.IVB       % Alic.Perc.IVB         20       31/08/2013       0.2       0.0         0.Compra       Orden de Trabajo       Remito / Comprobante origen         Nostrador: No       Public       Newo (r3)         Items       Cantidad       P.Unit.       Desc.         Nor. Orden       Item       Cantidad       P.Unit.       Desc.         Tornillo       75.0 VN       \$15,0000       21,00       \$1.125,00 𝔅       E         Mantenimiento       72.0 dia       \$45,0000       21,00       \$1.20,00 𝔅       E         Total Neto Gravado       Total Impuestos       Total Exentos       Total IVA       Ajuste Redondeo       \$3.240,00 𝔅       \$5.290,00         Subardar(£2)       \$8,73       \$0,00       \$916,65       \$0,00       \$5.290,00       \$5.290,00                                                                                                    | Centro Costo                                                                                                    | <br>                                     | ar de entrega      | Condicion<br>30 dias fe      | <b>de Pago *</b><br>scha factura | ~                     | Desc.(%)      | ]        |                 |       |          |                |                  |  |
| D.Comprea<br>Drden de Trabajo<br>Nostrador: No<br>Hems ■<br>Nos. Orden<br>Tomillo<br>Tomillo<br>Tomillo<br>Total Impuestos<br>\$4.365,00<br>\$6,73<br>\$0,00<br>\$9,73<br>\$0,00<br>\$916,65<br>\$0,00<br>\$916,65<br>\$0,00<br>\$916,65<br>\$0,00<br>\$916,65<br>\$0,00<br>\$0,0<br>\$1,125,00<br>\$0,0<br>\$1,125,00<br>\$0,0<br>\$0,0<br>\$1,125,00<br>\$0,0<br>\$0,0<br>\$1,125,00<br>\$0,0<br>\$0,0<br>\$0,0<br>\$1,125,00<br>\$0,0<br>\$0,0<br>\$0 | Plazo Pago* Venci<br>30 31/08                                                                                                    | miento % Alic.F<br>/2013 (2012)          | Perc.IIBB % Alia   | c.Perc.IVA                   |                                  |                       |               | -        |                 |       |          |                |                  |  |
| Nostrador: No           Items =         Views (f3) Items Pendientes de Desc. %           Unit. Desc. %         Unit. c / Tasa%         Total           Items Cantidad         P.Unit. Desc. %         Unit. c / Tasa%         Total           - Tornilio         Total         Total           - Mantenimiento         72.0 dia \$45,000         0.0 \$45,000         21,00 \$3.240,00 \$\$         \$\$           Total Neto Gravado         Total Impuestos         Total Exentos         Total IVA         Ajuste Redondeo         Total con Desto.           \$4.365,00         \$\$,73         \$0,00         \$916,65         \$0,00         \$5.290,00                                                                                                    | 0.Compra                                                                                                    | Orden de Tr                              | abajo              | Remito / Com                 | probante or                      | igen                  |               |          |                 |       |          |                |                  |  |
| Nree Cantidad         Pulnit.         Nree (F)         Nree (F) <th colspa="&lt;/td"><td>Mostrador: No</td><td></td><td></td><td></td><td></td><td></td><td></td><td></td><td></td><td></td><td></td><td></td><td></td></th>                                                                                                    | <td>Mostrador: No</td> <td></td> <td></td> <td></td> <td></td> <td></td> <td></td> <td></td> <td></td> <td></td> <td></td> <td></td> <td></td> | Mostrador: No                            |                    |                              |                                  |                       |               |          |                 |       |          |                |                  |  |
| Nro. Orden         Item         Cantidad         P-Unit.         Desc.%         Unit.         Desc.         Total         Total         Total           -         Tornillo         75.0 UN         \$15,000         0.0         \$15,000         \$1.125,00 V         \$1.25,00 V         \$1.25,00 V         \$5.290,00 V         \$5.290,00 V         \$5.290,00 V         \$5.290,00 V         \$5.290,00 V         \$5.290,00 V         \$5.290,00 V         \$5.290,00 V                                                                                                    | Items 🗏                                                                                                    |                                          |                    |                              |                                  |                       |               |          |                 |       |          |                |                  |  |
| Nro. Orden     Item     Cantidad     P.Unit.     Desc.%     Unit. c/<br>p.sc.     Task%     Total       - Tornillo     75.0 UN     \$15.000     0.0     \$15.000     21.000     \$1.125.000     \$1.25.000     \$1.25.000     \$1.25.000     \$1.25.000     \$1.25.000     \$1.25.000     \$1.25.000     \$1.25.000     \$1.25.000     \$1.25.000     \$1.25.000     \$1.25.000     \$1.25.000     \$1.25.000     \$1.25.000     \$1.25.000     \$1.25.000     \$1.25.000     \$1.25.000     \$1.25.000     \$1.25.000     \$1.25.000     \$1.25.000     \$1.25.000     \$1.25.000     \$1.25.000     \$1.25.000     \$1.25.000     \$1.25.000     \$1.25.000     \$1.25.000     \$1.25.000     \$1.25.000     \$1.25.000     \$1.25.000     \$1.25.000     \$1.25.000     \$1.25.000     \$1.25.000     \$1.25.000     \$1.25.000     \$1.25.000     \$1.25.000     \$1.25.000     \$1.25.000     \$1.25.000     \$1.25.000     \$1.25.000     \$1.25.000     \$1.25.000     \$1.25.000     \$1.25.000     \$1.25.000     \$1.25.000     \$1.25.000     \$1.25.000     \$1.25.000     \$1.25.000     \$1.25.000     \$1.25.000     \$1.25.000     \$1.25.000     \$1.25.000     \$1.25.000     \$1.25.000     \$1.25.000     \$1.25.000     \$1.25.000     \$1.25.000     \$1.25.000     \$1.25.000     \$1.25.000     \$1.25.000     \$1.25.000                                                                                                    |                                                                                                    |                                          |                    |                              |                                  |                       |               |          |                 |       | Nue      | vo (F9) Items  | Pendientes de OT |  |
| Tornillo     75.0 UN     \$15,000     0.0     \$15,000     21,00     \$1.125,00 \$     \$       -     Mantenimiento     72.0 dia     \$45,000     0.0     \$45,000     21,00     \$1.225,00 \$     \$       Total Neto Gravado     Total Impuestos     Total Exentos     Total IVA     Ajuste Redondeo     Total con Docto.                                                                                                    | Nro. Orden                                                                                                    | Item                                     |                    | Cantidad                     | F                                | P.Unit.               | Desc.%        | U<br>D   | nit. c/<br>esc. | Tasa% | т        | otal           |                  |  |
| - Mantenimiento 72.0 dia \$45,0000 0.0 \$45,0000 21,00 \$3.240,00<br>Total Neto Gravado Total Impuestos Total Exentos Total IVA Ajuste Redondeo Total con Docto.<br>\$4.365,00 \$8,73 \$0,00 \$916,65 \$0,00 \$5.290<br>Generator (22)                                                                                                    | -                                                                                                    | Tornillo                                 |                    |                              | 75.0 UN                          | \$15,0000             |               | 0.0      | \$15,000        | 2     | 21,00    | \$1.125,00 🖓   |                  |  |
| Total Neto Gravado Total Impuestos Total Exentos Total IVA Ajuste Redondeo Total con Dscto. \$4.365,00 \$8,73 \$0,00 \$916,65 \$0,00 \$5.290 Guardar(02)                                                                                                    | -                                                                                                    | Mantenimiento                            |                    |                              | 72.0 dia                         | \$45,0000             |               | 0.0      | \$45,000        | 2     | 21,00    | \$3.240,00     | 8                |  |
| \$4.365,00 \$8,73 \$0,00 \$916,65 \$0,00 \$5.290                                                                                                    | Total Neto Gravado                                                                                                    | Total                                    | Impuestos          | Total Ex                     | entos                            | Tot                   | al IVA        | Ajuste   | Redonde         | 0     | То       | tal con Dscto. |                  |  |
| Guardar (F2)                                                                                                    |                                                                                                    | \$4.365,00                               |                    | \$8,73                       |                                  | \$0,00                | \$916,        | 65       |                 |       | \$0,00   |                | \$5.290,38       |  |
|                                                                                                    |                                                                                                    |                                          | Guardar (F2)       |                              |                                  |                       |               |          |                 |       |          |                |                  |  |
|                                                                                                    |                                                                                                    |                                          |                    |                              |                                  |                       |               |          |                 |       |          |                |                  |  |

Cuando demos clic en "Guardar (F2)" el estado cambiará a "Pendiente de cobro".

# Segunda opción:

Si lo hacemos desde la OT, debemos seleccionar en dicha orden los ítems que vamos a facturar y dar clic en "facturar".

| 🌈 Orden de Trabajo                  | ,                               |                                   |                                  |            |                     | Empresa Demo   |         |                |                |              | EMPRESA   |
|-------------------------------------|---------------------------------|-----------------------------------|----------------------------------|------------|---------------------|----------------|---------|----------------|----------------|--------------|-----------|
| SNuevo(F7)                          | 🕼 Copiar 🛛 🐒                    | 🕅 Imprimir 🛛 👔                    | Exportar(F8) 🛛 📢                 |            | <i>🌏</i> Ayuda      |                |         | 🕵 👔 🖉          |                |              |           |
| ~                                   |                                 |                                   | ~ ~ ~ ~ ~                        |            | Buscar              |                |         |                | « « R          | eg.: 12 / 57 | »»        |
|                                     |                                 |                                   |                                  |            |                     |                |         |                |                |              |           |
| Datos Generales                     | Observ                          | aciones                           |                                  |            |                     |                |         |                |                |              |           |
| Número                              | Fecha<br>20/10/2012             | Estado                            |                                  | Res        | ponsable            |                | 0       |                |                |              |           |
| 0001-00000330                       | 23/10/2012                      |                                   |                                  |            | I MIRELLA D         |                | ¥       |                |                |              |           |
| Referencia                          |                                 | Cliente*                          |                                  |            |                     |                |         |                |                |              |           |
| Einkarem SA                         |                                 | (04573) -EIN                      | KAREM SA                         | V          |                     |                |         |                |                |              |           |
| Sucursal<br>Casa Central Capital Fe | deral                           |                                   | 9 672 - 2 5 - Canital Federal (  | 1049 今 🗔   | dición de Pago      | Plazo          | Pago*   |                |                |              |           |
| Casa contra capital re              |                                 | TOCOMAN IN                        | ore an edgitar redenary          | 1043 10 12 | ulas recita ractura | +              |         |                |                |              |           |
| Desc.(%) Plazo En<br>0.0 0          | trega * Vencimien<br>29/10/2012 | centro de C<br>2 maios<br>2 maios | o <b>sto</b><br>: Menores Predio |            |                     |                |         |                |                |              |           |
| Depósito                            |                                 | O. Compra/                        | Contrato                         | Ord        | en de Compra        |                |         |                |                |              |           |
| Pañol Central                       | •                               | ×                                 |                                  | <b>106</b> | 62                  |                |         |                |                |              |           |
| Sector                              |                                 | Moneda                            | Cotizacion                       | Abio       | erta                | Fija Precio    |         |                |                |              |           |
|                                     |                                 | PESOS                             | ✓ \$1 = \$1.0                    | 😥          |                     |                |         |                |                |              |           |
| Transporte                          |                                 | Chofer                            |                                  | Doc        | umento del Cho      | fer            |         |                |                |              |           |
|                                     |                                 | _¥                                |                                  |            |                     |                |         |                |                |              |           |
| Requiere Segundo Cli                | ente 🗌                          |                                   |                                  |            |                     |                |         |                |                |              |           |
| Items                               |                                 |                                   |                                  |            |                     | Envase Cliente | Requeri | miento Interno | Remito Cliente | Facturar     | uevo (F9) |
| Remitos                             | Con                             | cepto                             | Cant.                            | C.E        | ntr.                | C.Fact.        |         | Unit.          | M.Fact.        | Total        | 8 -       |
|                                     | Servicio                        |                                   | 1.0 UN                           |            | 0.0 UN              |                | 1.0 UN  | \$6.840,00     | \$6.840,00     | \$6.840,00   |           |
| Total N.                            | Grav.                           | T                                 | otal Impuestos                   |            | Total Exen          | tos            |         | Total IVA      |                | Total        |           |
|                                     | \$6.840,00                      | D                                 | \$                               | 0,00       |                     | \$0,00         |         | \$1            | 436,40         | \$           | 8.276,40  |
|                                     |                                 |                                   |                                  |            |                     |                |         |                |                |              |           |
|                                     |                                 |                                   |                                  | Guardar (  | 2)                  |                |         |                |                |              |           |
| Archivos de la Orden                | de Trabaio                      |                                   |                                  |            |                     |                |         |                |                |              |           |

La factura nos traerá automáticamente los ítems cargados en dicha OT. Haciendo clic en el sobrecito

podremos modificar los valores facturados.

| 6 Facturación            |                             |                   |                 |                   | Empre           | sa Demo          |         |         | Ę             | SU EMPRESA     |
|--------------------------|-----------------------------|-------------------|-----------------|-------------------|-----------------|------------------|---------|---------|---------------|----------------|
| 🚧 Actualizar 🛛 🍥 Imprir  | mir 📡Copiar 💎Asocia         | dos 🛛 🕼 🕼 🕼 👔     | 8) 🧳 🧳 Ayu      | ida 🍘 Seguimier   | to 👔 Cer        | rar(F12)         |         |         |               |                |
| 🖌 La operacion se reali  | izo satisfactoriamente      |                   |                 |                   |                 |                  |         |         |               |                |
| Datos Generales          | Cuotas                      | Registrar Pagos   |                 | Detalle           |                 |                  |         |         |               |                |
| Principal 🗏              |                             |                   |                 |                   |                 |                  |         |         |               |                |
| Talonario                |                             |                   | Mon             | neda Cotiz        | acion           |                  |         |         |               |                |
| FACTURA VENTA, ND. "A" A | 0001 (00001751 - 999999999) |                   |                 | LARES VIUSD       | = \$4.752       | P                |         |         |               |                |
| 0001-00002138 01/08      | 2013 (h Prueba              | FO                | TI MIRELLA D    |                   |                 | 4                |         |         |               |                |
| Cliente *                | Usuario                     | o Suc             | ursal           | Domicilie         |                 | •                |         |         |               |                |
| (00003) -Y.P.F. S.A.     | 😥                           | Ref               | ineria La Plata | Ensenada BARADER  | 0 Nº 777 - Ense | en 🈥             |         |         |               |                |
| Centro Costo             | Lugar de en                 | ntrega Cor        | ndicion de Pag  | jo *              | )esc.(%)        |                  |         |         |               |                |
|                          |                             |                   | dias fecha fact | tura 🔽            | 0.0             |                  |         |         |               |                |
| 30 S1/08/201             | nto % Alic.Perc.IIB         | B % Alic.Perc.IVA |                 |                   |                 |                  |         |         |               |                |
| O.Compra                 | Orden de Trabaio            | Remito            | / Comprohan     | te origen         |                 |                  |         |         |               |                |
|                          | 0001-00000547               |                   |                 |                   |                 |                  |         |         |               |                |
| Mostrador: No            |                             |                   |                 |                   |                 |                  |         |         |               |                |
| Items 🖻                  |                             |                   |                 |                   |                 |                  |         |         |               |                |
| $\sim$                   |                             |                   |                 |                   |                 |                  |         | Nuevo   | (F9) Items Pe | ndientes de OT |
| Nro. Orden               | Item                        |                   | Cantidad        | P.Unit.           | Desc.%          | Unit. c<br>Desc. | / Tasa% | та      | ital          |                |
| 0001-00000547            | Tornillo                    |                   |                 | 25.0 UN_U\$D0,00  | 00              | 0.0 U\$D0        | ,0000   | 21,00   | U\$D0,00 🖓    | 8              |
| 0001-00000547            | Mantenimiento               |                   |                 | 72.0 dia U\$D0,00 | 00              | 0.0 U\$D0        | ,0000   | 21,00   | U\$D0,00 😡    | 8              |
| Total Neto Gravado       | Total Impuest               | tos T             | otal Exentos    | Tota              | IVA             | Ajuste Redond    | leo     | Tota    | con Dscto.    |                |
|                          | U\$D0,00                    | U\$D0,00          |                 | U\$D0,00          | U\$D0,00        | 0                | L       | \$D0,00 |               | U\$D0,00       |
|                          | Guard                       | ar (F2)           |                 |                   |                 |                  |         |         |               |                |
|                          |                             |                   |                 |                   |                 |                  |         |         |               |                |
|                          |                             |                   |                 |                   |                 |                  |         |         |               |                |
|                          |                             |                   |                 |                   |                 |                  |         |         |               |                |
| 2                        |                             |                   |                 | 111               |                 |                  |         |         |               |                |
|                          |                             |                   |                 |                   |                 |                  |         |         |               |                |

Luego damos clic en **"Guardar (F2)"** y ahí se cambiará el estado del comprobante a "Pendiente de cobro".

## FACTURACION MOSTRADOR

Es la carga de facturas para la carga rápida. Una Factura es el documento que refleja toda la información de la operación de compra.

Haremos clic en nuevo. Debemos completar el cliente (si es uno nuevo se le da el alta rápida mediante el ícono) y la condición de pago.

| 6<br>Facturación                    | Empresa Demo                                     |                                                                                                |  |
|-------------------------------------|--------------------------------------------------|------------------------------------------------------------------------------------------------|--|
| 📕Desde Orden de Trabajo Pe          | ndiente 🔇 🚱 Cancelar(F12)                        |                                                                                                |  |
| Principal 🗄                         |                                                  |                                                                                                |  |
| Cliente<br>(00001) Consumidor Final | Fecha Talonario<br>1.presupuestos C   0001 (0000 | Tipo Comprobante           00001 - 999999999)         Y           FACTURA DE VENTA C         Y |  |
| Moneda Cotizacion PESOS 🗸           | Condicion de Pago Plazo Pago ContadoEfectivo 0   | go* Yencimiento Yendedor<br>15/08/2013 m                                                       |  |
|                                     |                                                  | Continuar                                                                                      |  |
|                                     |                                                  |                                                                                                |  |
|                                     |                                                  |                                                                                                |  |
|                                     |                                                  |                                                                                                |  |

Luego cliqueamos en Continuar. Nos aparecerá la opción para cargar los ítems.

Completaremos descripción del artículo, y el sistema automáticamente nos traerá el precio unitario, el descuento (si la prenda tiene un descuento específico) y el precio unitario con descuento. Damos clic en el disquete y nos aparecerá el ítem abajo. Continuamos con la carga hasta finalizar los ítems.

| 戶 Facturación            |                        |                        |                           | Empresa Demo         |                       |                       |
|--------------------------|------------------------|------------------------|---------------------------|----------------------|-----------------------|-----------------------|
| 😵 Nuevo(F7) 🛛 🖅 Actuali: | zar 🛛 🧊 Copiar 🚸 Asoci | ados 🛛 🕼 Exportar (F8) | - 🏀 Imprimir - 🎯 Seguimie | into 🛛 🐌 Cerrar(F12) |                       |                       |
|                          |                        |                        | Buscar                    |                      |                       | « « Reg.: 1 / 392 » » |
| Datos Generales          | Registrar Pagos        | Cuotas                 | Detalle                   |                      |                       |                       |
| Principal 🔠              |                        |                        |                           |                      |                       |                       |
| Cliente                  | Número                 | Fecha Ven              | dedor                     | Estado               |                       |                       |
| (UUUU1) Consumidor Final | Candisian de Pa        |                        | LLARD MONICA              | INICIADO             | vote                  |                       |
| PESOS V \$1 = \$1.0      | ContadoEfectivo        |                        | 15/08/201                 | 3 TACTURA DE VE      | INTA C                |                       |
| Itoms                    |                        |                        |                           |                      |                       |                       |
|                          |                        |                        |                           |                      | tems Pendientes de UT |                       |
| Descripcion              |                        | id P. Unitario         | 10.0 P. Unitario          | PESOS                | 🗹 🚯 🚱 🔲 Lector I      | Barras                |
|                          |                        |                        |                           |                      |                       | Items: 0              |
| Nro. Orden               |                        | Item                   | Cantidad                  | P.Unit. Desc.%       | Unit. c/ Desc. Tasa%  | Total  🛗 🗌            |
|                          |                        |                        |                           |                      |                       |                       |
|                          |                        |                        |                           |                      |                       |                       |
|                          |                        |                        |                           |                      |                       |                       |
|                          |                        |                        |                           |                      |                       |                       |
|                          |                        |                        |                           |                      |                       |                       |
|                          |                        |                        |                           |                      |                       |                       |
| Total Neto Gravado       | Total Impuestos        | Total Eventos          | Total IVA                 | Percen IVA           | Ajuste Redondeo       | Total con Decto       |
|                          | \$0,00                 | \$0,00                 | \$0,00 \$0,00             | \$0,00               | s                     | 0,00 \$0,0            |
|                          |                        |                        | Guardar (F2)              |                      |                       |                       |
|                          |                        |                        |                           |                      |                       |                       |
|                          |                        |                        |                           |                      |                       |                       |
|                          |                        |                        |                           |                      |                       |                       |
|                          |                        |                        |                           |                      |                       |                       |
|                          |                        |                        |                           |                      |                       |                       |
|                          |                        |                        |                           |                      |                       |                       |

Al darle clic en guardar, la factura pasará su estado a "Finalizado" si la condición fue en efectivo. Si el pago fue realizado con tarjeta X, debemos ir a la pestaña **"Registrar pagos".** 

| <b>F</b> acturación                 |                       |                        |                    | Empresa Demo       |                 |                  | 2          |
|-------------------------------------|-----------------------|------------------------|--------------------|--------------------|-----------------|------------------|------------|
| 🕵Nuevo(F7) 😡 Actualizar 👰           | Copiar 🚯Asociados 🛛 🕵 | Exportar (F8) 🛛 🏀 Impr | imir 🏼 🍘 Seguimien | to 👔 Cerrar(F12)   |                 |                  |            |
| ř                                   |                       |                        | Buscar             |                    |                 | « « Reg.: 1 / 3  | 93 » »     |
| Datos Generales Regist              | trar Pagos            | untas                  | Detaile            |                    |                 | -                |            |
|                                     |                       |                        |                    |                    |                 |                  |            |
| Principal 🖴                         |                       |                        |                    |                    |                 |                  |            |
| Cliente<br>(00001) Consumidar Final | Número Fech           | a Vendedor             | UCA.               | Estado             |                 |                  |            |
| (00001) ·· Consumator rinar         | 0001-00000263 13/00   | 5/2013 WIND MOR        | 11CM               |                    |                 |                  |            |
| PESOS V \$1 = \$1.0                 | Tarieta Visa          | V 0                    | 15/08/2013         | FACTURA DE VE      | INTA C          |                  |            |
|                                     |                       |                        |                    |                    |                 |                  |            |
| Pagos                               |                       |                        |                    |                    |                 |                  |            |
| Monto Fecha Ni                      | úmero Lote            | Cuotas                 |                    |                    |                 |                  |            |
| µ764                                |                       |                        | <b>1</b>           |                    |                 |                  |            |
|                                     |                       | Descripcion Forma de   | Pago               |                    |                 | Monto            |            |
|                                     |                       |                        |                    |                    |                 |                  | <u>^</u>   |
|                                     |                       |                        |                    |                    |                 |                  |            |
|                                     |                       |                        |                    |                    |                 |                  |            |
|                                     |                       |                        |                    |                    |                 |                  |            |
|                                     |                       |                        |                    |                    |                 |                  |            |
|                                     |                       |                        |                    |                    |                 |                  |            |
|                                     |                       |                        |                    |                    |                 |                  |            |
|                                     |                       |                        |                    |                    |                 |                  | ~          |
|                                     |                       |                        |                    |                    | Total Pagos     | \$0,00           |            |
| Total Neto Gravado To               | otal Impuestos        | Total Exentos          | Total IVA P        | ercep. IVA         | Ajuste Redondeo | Total con Dscto. | *1 76 1 00 |
| \$1.764,00                          | <b>\$</b> 0,01        | ງ ຮູບ,ບເ               | \$0,00             | <del>\$</del> 0,00 | \$1             | u,uu[            | \$1.764,00 |
|                                     |                       |                        | Suardar (F2)       |                    |                 |                  |            |
|                                     |                       |                        |                    |                    |                 |                  |            |
|                                     |                       |                        |                    |                    |                 |                  |            |
|                                     |                       |                        |                    |                    |                 |                  |            |
|                                     |                       |                        |                    |                    |                 |                  |            |
|                                     |                       |                        |                    |                    |                 |                  |            |
|                                     |                       |                        |                    |                    |                 |                  |            |

Ahí debemos completar número de tarjeta, lote, cantidad de cuotas y clic en el disquete.

Pueden recibirse pagos que sean una parte en efectivo y otra con tarjeta de crédito o débito.

| 🕼Nuevo(F7) 🧖 Actualizar 🖇    | 🖗 Copiar 🚸 Asociados 🏾 🕵     | Exportar (F8) 🛛 🤞 | 🚴 Imprimir 🛛 🍘 Seguii | miento 🛛 🗊 Cerrar(F:    |                 |                 |            |
|------------------------------|------------------------------|-------------------|-----------------------|-------------------------|-----------------|-----------------|------------|
|                              |                              |                   | Buscar                |                         |                 | « « Reg.: 1 / : | 393 » »    |
| Datos Generales Re           | gistrar Pagos C              | uotas             | Detalle               |                         |                 |                 |            |
| Duin sin sl 👯                |                              |                   |                       |                         |                 |                 |            |
| Cliente                      | Número Fecha                 | v Vender          | dor                   | Estado                  |                 |                 |            |
| (00001) Consumidor Final     | 0001-00000263 15/08          | /2013 🏠 MOLLAI    | RD MONICA             | iniciado                | ✓ (%)           |                 |            |
| Moneda Cotizacion            | Condicion de Pago            | Plazo F           | Pago* Vencim          | iento <u>Tipo Compr</u> | obante          |                 |            |
| PESOS ♥ \$1 = \$1.0          | P Tarjeta Visa               | ¥ 0               | 15/08/2               | 13 TACTURA DE           | VENTA C         |                 |            |
| Pagos                        |                              |                   |                       |                         |                 |                 |            |
| Efectivo pesos Tarjeta Vi    | sa 💦 Tarjeta Master          | Debito Visa       | Debito Maestro        | Tarjeta Naranja         | 💌 🔅             |                 |            |
|                              |                              | Descripcion For   | ma de Pago            |                         |                 | Monto           | 8          |
| 1 🏠 Tarjeta Visa 5555-2 15/0 | 08/2013 (0001-00000263)  (00 | 001) Consumidor   | Final   (00001) C     | onsumidor Final         |                 | \$1.000,00      | 9 🖬 🗠      |
| 2 Efectivo pesos             |                              |                   |                       |                         |                 | \$960,00        |            |
| ×                            |                              |                   |                       |                         |                 |                 | -          |
|                              |                              |                   |                       |                         |                 |                 |            |
|                              |                              |                   |                       |                         |                 |                 |            |
|                              |                              |                   |                       |                         |                 |                 |            |
|                              |                              |                   |                       |                         |                 |                 |            |
|                              |                              |                   |                       |                         |                 |                 | ~          |
|                              |                              |                   |                       |                         | Total Pagos     | \$1.960,00      |            |
| Total Neto Gravado           | Total Impuestos              | Total Exentos     | Total IVA             | Percep. IVA             | Ajuste Redondeo | Total con Dscto |            |
| \$1.960,00                   | ) \$0,00                     |                   | \$0,00 \$0,           | 00 \$0,1                | DO \$           | 0,00            | \$1.960,00 |
|                              |                              |                   | Guardar (F2)          |                         |                 |                 |            |
|                              |                              |                   |                       |                         |                 |                 |            |
|                              |                              |                   |                       |                         |                 |                 |            |

Damos clic en "Guardar (F2)" y el estado de la factura pasará a "Cobrado".

## **REMITO CLIENTES**

Es el documento que se le envía al cliente junto con las mercaderías (artículos) que le estamos entregando.

Lo importante al momento de confeccionar este comprobante es que debe existir stock de dichos bienes que vamos a entregar.

Se puede generar una Remito (R) de dos maneras:

- 1) Ingresando al módulo, cliquear en "Remito", y luego dar clic en "Nuevo";
- 2) Desde la OT, tildando los bienes y dando clic en "remito".

#### Primer Opción

Cuando ingresamos a Remitos, se abrirá un listado con los remitos ya creados. Cada ítem tiene la opción Editar $\Im$  y Eliminar.

| BSGestión                           |                   | Administración     | 🗳 Configuración 🥔 Ayuda 🖡<br>M - Ventas     Empresa   Modulos : | Módulos <table-cell> Cerrar Sesion</table-cell> |                            |
|-------------------------------------|-------------------|--------------------|-----------------------------------------------------------------|-------------------------------------------------|----------------------------|
| Movimientos                         | 😼 BS Gestion - Mo | zilla Firefox      |                                                                 |                                                 |                            |
| 9 Presupuesto                       | 0                 |                    |                                                                 |                                                 |                            |
| 🚱 Orden de Trabajo / Pedido Cliente |                   |                    |                                                                 | SU EMPRESA                                      | SU EMPRESA                 |
| 🥵 Contratos                         | Remito Client     | •                  | e 🍅 teoprimire 🔐 🖉 è etualizar                                  | (Constant (50) -                                | (510)                      |
| 🛞 Facturación                       | Kenito Ingreso    | kennito Devolucion | r Cuanzar                                                       | Sexportar(FO)                                   | 1 al (F12)                 |
| 🛞 Facturacion Mostrador 🥢           | Todas 💿 Alguna    | 🔘 Exacta 🔾 Buscar  | Busqueda Avanzada                                               | « « ray                                         | . 17103 / Rec/pg. 10 -     |
| Gentro de Costo                     | Número            | Fecha              | Referencia                                                      | Cliente                                         | Estado 🔒 🗉                 |
| Remito a Clientes                   | 0001-00001        | 185 10/07/2015     | prueba                                                          | 13486                                           | FINALIZADO 🧔 🔲             |
| Recibo Cliente                      | 0001-00001        | 184 23/10/2014     | UEN5 SPLIT INTARTEC                                             | 18124                                           | FINALIZADO 🥥 🔲             |
|                                     | 0001-00001        | 182 21/10/2014     | UEN 4 TOALLERO                                                  | 19676                                           | FINALIZADO 🥥 🗖             |
| A racturation por Lotes             | 0001-00001        | 181 21/10/2014     | UEN5 SPLIT DPTO 5 B                                             | 17325                                           | FINALIZADO 🥥 🔳             |
| Informes                            | 0001-00001        | 180 21/10/2014     | UEN5 SPLIT                                                      | 19514                                           | FINALIZADO 😡 🗖             |
| Productos                           | 0001-00001        | 179 21/10/2014     | UEN2 CALDERA Y RADIADORES                                       | 19705                                           | FINALIZADO 😡 🗖             |
| Archivos                            | 0001-00001        | 177 20/10/2014     | UEN5 SPLIT                                                      | 19688                                           | FINALIZADO 😡 🔲             |
|                                     | 0001-00001        | 176 20/10/2014     | UEN4 SALAMANDRA Y KIT                                           | 13555                                           | FINALIZADO 😡 🔲             |
|                                     | 0001-00001        | 175 20/10/2014     | UEN2 CALDERA Y RADIADORES                                       | 18823                                           | FINALIZADO 😡 🗖             |
|                                     | 0001-00001        | 174 20/10/2014     | UEN2 CALDERA DOBLE SERVICIO                                     | 19242                                           | FINALIZADO 🧔 🔲             |
|                                     | Buscar            | Busqueda Avanzad   | a                                                               | « « Page                                        | : 1 / 105 » » Rec/pg: 10 🔻 |
|                                     |                   |                    | Registros: 0 - 10 de 104;                                       | 2                                               |                            |

Para crear uno nuevo haremos clic en "Nuevo", se despliega una ventana con los siguientes atributos: **Talonario**: se debe seleccionar el talonario. Pueden existir varios talonarios. Si no se dio de alta al talonario correspondiente, al cliquear en Nuevo (F7), el sistema muestra el siguiente aviso: **No existen Talonarios habilitados para este tipo de comprobante,** procediéndose a la carga del talonario.

Fecha: fecha de emisión del remito.

**Referencia**: mediante la cual se identifica el contenido del remito. La referencia se emplea para las búsquedas en los listados e informes.

Responsable: es la persona que confecciona el remito, por defecto es el usuario actual.

Cliente: se indica el quien es el receptor del remito.

Lugar de entrega: se puede especificar el lugar donde se entregará el producto, si es retirado en la empresa o bien si será entregado en las instalaciones del cliente.

Centro de costo: se indica el centro de costo/sector que realizó el trabajo.

**Depósito**: se especifica de donde se extraen los productos.

**Orden de Trabajo**: es el número de la orden de trabajo que dio origen al remito. En este caso al no existir una orden de trabajo en el sistema asociada al remito se lo completará manualmente.

**Orden de compra**: campo de formato texto donde se registra el Número del Contrato u Orden de Compra.

**Transporte**: se indica el vehículo con el cual se realizará la entrega del producto. Si el transporte no se encuentra en el listado predefinido, se lo puede ingresar mediante el icono

Chofer, Documento del Chofer: indica la persona responsable de la entrega del producto.

Sector: mediante la opción desplegable puede seleccionarse un sector en particular. Según el sector seleccionado se habilita el campo Usuario, el cual permite asociar el remito a un Segundo Cliente y la Sucursal.

Observaciones: campo de formato texto, el cual saldrá impreso en el remito.

Completados todos los atributos del encabezado del remito oprimir **Continuar**, habilitando el sistema la pestaña **ítems** para la carga de los mismos.

<u>Carga de ítems</u>: Escribimos las palabras, el sistema nos trae los artículos registrados que contengan esas palabras y seleccionamos lo que vamos a entregar.

Lo importante es guardar la carga de cada ítem, para ello debemos hacer clic en el disquete, marcado en la siguiente imagen:

| nemito Clien            | te                        |                        |                   |                       | Empresa Demo      |             |            | SU EMPRESA                   |
|-------------------------|---------------------------|------------------------|-------------------|-----------------------|-------------------|-------------|------------|------------------------------|
| 🕵 Nuevo(F7)             | 🕼 Imprimir                | (GExportar(F8)         | Asociados         | n 🛷 Ayuda             |                   | <b>∭</b> C∈ |            |                              |
|                         |                           |                        |                   | Buscar                |                   |             |            | « « Reg.: 1 / 12 » »         |
| Principal 🛅             |                           |                        |                   |                       |                   |             |            |                              |
| Número<br>0001-00000926 | Fecha<br>31/07/2013       | Estado<br>INICIADO     | Q                 | Responsable           |                   |             |            |                              |
| Referencia              |                           | Cliente                |                   | Sucursal              |                   | -~          |            |                              |
| Prueba nuevo remi       | to                        | (00003) -Y.P.F. S.A.   |                   | Refineria La Plata En | senada            |             |            |                              |
| Items 🖃                 |                           |                        |                   |                       |                   |             |            |                              |
|                         | Descripción               | Cantida                | d Tipo Movimiento |                       |                   | Des         | de Ingreso | Nuevo desde Envase/Postventa |
| Tipo<br>Producto        | tornillo                  |                        | 1 Egreso          | - 😴 😵 🕵 -             | 📃 Lector Codigo d | le Barras   |            |                              |
| Articulos 🗸             | Tornillo                  |                        |                   |                       |                   |             |            |                              |
| -                       | TORNILLO 1/4 X 1'         |                        | √o existen d      | atos disponibles.     |                   |             |            |                              |
|                         | Tornillo autoperforar     | nte 1/4 x 1'           |                   |                       |                   |             |            |                              |
| Archivos del Rem        | ito 🖃                     |                        |                   |                       |                   |             |            |                              |
| NO HAY AFCHIVOS AS      | ociados al Kemito         |                        | Guardar (F2)      |                       |                   |             |            | Adjuntar archivos            |
|                         |                           |                        |                   |                       |                   |             |            |                              |
|                         |                           |                        |                   |                       |                   |             |            |                              |
|                         |                           |                        |                   |                       |                   |             |            |                              |
|                         |                           |                        |                   |                       |                   |             |            |                              |
|                         |                           |                        |                   |                       |                   |             |            |                              |
|                         |                           |                        |                   |                       |                   |             |            |                              |
|                         |                           |                        |                   |                       |                   |             |            |                              |
|                         |                           |                        |                   |                       |                   |             |            |                              |
|                         |                           |                        |                   |                       |                   |             |            |                              |
| 192.168.1.33:10100      | /BSGestionTest/Recuperarf | RemitoEgresoAction.do# |                   |                       |                   |             |            | <u>.</u> .:                  |

Y así con cada ítem, una vez cargados todos debemos hacer clic en "Guardar (F2)" con lo que el estado del Remito se cambiará automáticamente a "EMITIDO".

| PREMITO Cliente           |                        |                          |           |                       | Empresa Demo |                   |         | SU EMPRESA<br>DEMO SISTEMA GESTION |
|---------------------------|------------------------|--------------------------|-----------|-----------------------|--------------|-------------------|---------|------------------------------------|
| Nuevo(F7)                 | <b>§</b> Imprimir      | <pre>@Exportar(F8)</pre> | Asociados | Ayuda                 |              | Cerrar(F12        |         |                                    |
| 🖌 El registro Remito      | o se modifico con éxit | to                       |           |                       |              |                   |         |                                    |
|                           |                        |                          |           | Buscar                |              |                   | « ≪ Reg | .:1/12                             |
| Principal 🔠               |                        | $\frown$                 |           |                       |              |                   |         |                                    |
| Número                    | Fecha                  | Estado                   | @         | Responsable           |              |                   |         |                                    |
| Deferencia                | 31/0//2013             | EMITIDO/A                | (P        | Eugungal              |              | <b>⊐</b> <i>¥</i> |         |                                    |
| Prueba nuevo remito       |                        | (00003) -Y.P.F. S.A.     | A)        | Refineria La Plata Er | nsenada      |                   |         |                                    |
| Items 🗏                   |                        |                          |           |                       |              | _                 |         |                                    |
| Or                        | rden Trabajo           | C                        | odigo     | Conc                  | epto         | Cantidad          | Lote    |                                    |
| - 19                      |                        | 01.04                    | 182.2202  | Ton                   | nillo        | 75 (UN)           | 1(-)    |                                    |
| <b>1</b>                  |                        |                          | 51        | Manten                | imiento      | 72 (dia)          | (-)     |                                    |
|                           |                        |                          |           |                       |              |                   |         |                                    |
| Archivos del Remito 🗐     |                        |                          |           |                       |              |                   |         |                                    |
| No Hay Archivos Asociados | s al Remito            |                          |           |                       |              |                   |         | Adjuntar archivos                  |
|                           |                        |                          |           |                       |              |                   |         |                                    |
|                           |                        |                          |           |                       |              |                   |         |                                    |
|                           |                        |                          |           |                       |              |                   |         |                                    |
|                           |                        |                          |           |                       |              |                   |         |                                    |
|                           |                        |                          |           |                       |              |                   |         |                                    |
|                           |                        |                          |           |                       |              |                   |         |                                    |
|                           |                        |                          |           |                       |              |                   |         |                                    |
|                           |                        |                          |           |                       |              |                   |         |                                    |
|                           |                        |                          |           |                       |              |                   |         |                                    |
|                           |                        |                          |           |                       |              |                   |         |                                    |
|                           |                        |                          |           |                       |              |                   |         |                                    |
|                           |                        |                          |           |                       |              |                   |         | 1(+)                               |
| <                         |                        |                          | 1         | 11                    |              |                   |         | ×                                  |

Segunda Opción:

Si lo hacemos desde la OT, el remito nos traerá automáticamente los ítems cargados en dicha OT. Haciendo clic en el sobrecito podremos modificar la cantidad entregada y debemos asignarle un lote. Cuando damos clic en "Guardar" el estado del comprobante se cambiará automáticamente a "EMITIDO".

| <b>6</b> Remito Cliente |                |                |                         | Empresa Demo                 | SU EMPRESA                         |
|-------------------------|----------------|----------------|-------------------------|------------------------------|------------------------------------|
| 📡 Nuevo(F7)             | Imprimir       | 💅 Actualizar   | 🕼 Exportar(F8)          | 📲 Cerrar(F12)                |                                    |
| Todas 💿 Alguna 🔿 Exacta | OBuscar        | 🔎 Busque       | da Avanzada             |                              | « « Pag.: 1 / 1 » » Rec/pg: 20 🛩   |
| Número                  | Fecha          | Referencia     |                         | Cliente                      | Estado                             |
| 0001-00000924           | 30/07/2013     | Prueba         | (00003) -Y.P.F. S.A.    |                              | EMITIDO/A                          |
| 0001-00000923           | 18/07/2013     | prueba precio  | (00006) -HIDROCINETIC S | 6.A.                         |                                    |
| 0001-00000894           | 12/03/2013     | asdasda        | (00073) -YPF S.ASIPETRO | DL ARG.S.AUTE Camp.C.Perdido | EMITIDO/A 😡 🗖                      |
| 0001-00000893           | 12/03/2013     | aaa            | (00003) -Y.P.F. S.A.    |                              | EMITIDO/A 🧔 🗌                      |
| 0001-00000891           | 21/10/2011     | entrega        | (00003) -Y.P.F. S.A.    |                              | EMITIDO/A 😡 🗖                      |
| 0001-00000890           | 21/10/2011     | masicos        | (00003) -Y.P.F. S.A.    |                              | EMITIDO/A 🧔 🗖                      |
| 0001-00000889           | 05/09/2011     | la 1234 / 3214 | (00003) -Y.P.F. S.A.    |                              | EMITIDO/A 🥥 🗌                      |
| 0001-00000888           | 05/09/2011     | la 1234 / 3214 | (00003) -Y.P.F. S.A.    |                              | EMITIDO/A 🧔 🗖                      |
| 0001-00000887           | 05/09/2011     | la 1234 / 3214 | (00003) -Y.P.F. S.A.    |                              | EMITIDO/A 🧔 🗌                      |
| 0001-00000886           | 05/09/2011     | entrega        | (00003) -Y.P.F. S.A.    |                              | EMITIDO/A 😡 🗌                      |
| 0001-00000885           | 05/09/2011     | tag 1245       | (00003) -Y.P.F. S.A.    |                              | EMITIDO/A 😡 🗖                      |
|                         | 1              |                |                         |                              |                                    |
| Buscar                  | Rucqueda Auanz |                |                         |                              | // // Page: 1 / 1 x x Pec/pg: 20 x |
| Buscar                  | Busqueda Avanz | ada            | Pegistros: 0            | - 11 de 11                   | ≪ « Page: 1 / 1 » » Rec/pg: 20 ∨   |
| Buscar                  | Busqueda Avanz | ada            | Registros: 0            | - 11 de 11                   | « « Page: 1 / 1 » » Rec/pg: 20 v   |
| Buscar                  | Busqueda Avanz | ada            | Registros: 0            | - 11 de 11                   | ≪≪Page: 1 / 1 » ») Rec/pg: 20 ∨    |
| Buscar                  | Busqueda Avanz | nda            | Registros: 0            | - 11 de 11                   | ≪ «Page: 1 / 1 »» » Rec/pg: 20 ∨   |
| Buscar                  | Busqueda Avanz | nda .          | Registros: O            | - 11 de 11                   | « «Page: 1 / 1 » » Rec/pg: 20 ∨    |
| Buscar                  | Busqueda Avanz | ada            | Registros: O            | - 11 de 11                   | ≪ «Page: 1 / 1 »» Rec/pg: 20 v     |
| Buscar                  | Busqueda Avanz | ada            | Registros: 0            | - 11 de 11                   | ≪ «Page: 1 / 1 »» Rec/pg: 20 v     |
| Buscar                  | Busqueda Avanz | sda            | Registros: 0            | - 11 de 11                   | ≪ «Page: 1 / 1 » »  Rec/pg: 20 ∨   |
| Buscar                  | Busqueda Avanz | ndo            | Registros: 0            | - 11 de 11                   | ≪≪Page: 1 / 1 »» »  Rec/pg: 20 ∨   |
| Buscar                  | Busqueda Avanz | ada            | Registros: 0            | - 11 de 11                   | « «Page: 1 / 1 » » Rec/pg: 20 ∨    |
| Buscar                  | Busqueda Avanz |                | Registros: 0            | - 11 de 11                   | ≪ «Page: 1 / 1 » » Rec/pg: 20 v    |
| Buscar                  | Busqueda Avanz | ada            | Registros: 0            | - 11 de 11                   | ≪ «Page: 1 / 1 »» »  Rec/pg: 20 ∨  |
| Buscar                  | Busqueda Avanz | nda            | Registros: 0            | - 11 de 11                   | « «Page: 1 / 1 » ») Rec/pg: 20 ∨   |
| Buscar                  | Busqueda Avanz |                | Registros: 0            | - 11 de 11                   | « «Page: 1 / 1 » » Rec/pg: 20 ∨    |
| Buscar                  | Busqueda Avanz | ad             | Registros: 0            | - 11 de 11                   | ≪ «Page: 1 / 1 » ») Rec/pg: 20 ∨   |

Importante: Una vez generado el remito (estado Finalizado), no se lo puede modificar ni cambiar de estado. En caso de haberse generado mal, se tilda la casilla de selección y se lo elimina mediante el icono. Luego, se debe ir a talonario en el sub-menú Archivo y modificar el número del próximo remito a emitir, así se continua con la correlatividad. En caso que ese remito se haya anulado, se lo elimina, el sistema continuará con el número correlativo al cargarse un nuevo remito.

TAREA: Cargar dos remitos. Uno desde la Orden de Trabajo, otro común.

# RECIBO DE CLIENTES

Mediante esta opción se puede registrar tanto el cobro de facturas y/o notas de débito como anticipos de clientes. Cuando ingresemos nos aparecerán todos los recibos generados. Cada ítem tiene la opción Editar 
y Eliminar 
.

| BSGestión                         |   | Res Ac                    | ministración 💕 Configu<br>  CRM - Ventas | ración 🥔 A | yuda 🎝 Módulos ┥<br>Modulos Sistema   📼 ( | Cerrar Sesion |                             |
|-----------------------------------|---|---------------------------|------------------------------------------|------------|-------------------------------------------|---------------|-----------------------------|
| nientos                           |   | 👂 BS Gestion - Mozilla Fi | refox                                    |            |                                           |               |                             |
| Presupuesto                       |   | 8                         |                                          |            |                                           |               |                             |
| Orden de Trabajo / Pedido Cliente |   | 6                         |                                          |            | SU E                                      | MPRESA        | SU EMPR                     |
| Contratos                         |   | Recibo Cliente            |                                          | <i></i>    | (50)(5                                    | (0)           | Aller, Action Protection    |
| Facturación                       |   | Nuevo(F7)                 | nprimir Matualizar                       | S Exportan | (F8) Verrar(F                             | 12)           |                             |
| Facturacion Mostrador             |   | Todas 💿 Alguna 🔾 Exa      | icta 🔿 Buscar                            | / Buse     | ueda Avanzada                             | la a P        | ag.: 1 / 310 / / Rec/pg: 10 |
| Centro de Costo                   |   | Fecha                     | Número                                   | Cliente    | Afecta Caja                               | Estado        | Monto Total 🛛 🔒             |
| Remito a Clientes                 |   | 09/10/2014                | 0001-00002751                            | 17220      | No                                        | FINALIZADO    | \$5.450,00 🤪                |
| Recibo Cliente                    |   | 06/10/2014                | 0001-00002750                            | 18823      | Si                                        | FINALIZADO    | \$25.240,07 🤪               |
|                                   | 1 | 04/10/2014                | 0001-00002749                            | 19535      | Si                                        | FINALIZADO    | \$8.279,85 🤪                |
| Facturation por Lotes             |   | 03/10/2014                | 0001-00002748                            | 19582      | Si                                        | FINALIZADO    | \$8.893,59 🤪                |
| mes                               |   | 26/09/2014                | 0001-00002747                            | 19011      | Si                                        | FINALIZADO    | \$2.350,00 😡                |
| ictos                             |   | 24/09/2014                | 0001-00002746                            | 14203      | Si                                        | FINALIZADO    | \$0,73 😡                    |
| vos                               |   | 12/09/2014                | 0001-00002745                            | 18605      | No                                        | FINALIZADO    | \$0,00 😡                    |
|                                   |   | 12/09/2014                | 0001-00002744                            | 18605      | No                                        | FINALIZADO    | \$-945,85 🥥                 |
|                                   |   | 05/08/2014                | 0001-00002743                            | 18830      | No                                        | FINALIZADO    | \$15.700,00                 |
|                                   |   | 31/07/2014                | 0001-00002735                            | 19038      | Si                                        | FINALIZADO    | \$3.000,00 🜍                |
|                                   |   | Buscar                    | Busqueda Avanzada                        | Registro   | s: 0 - 10 de 3092                         | ≪ ≪ Pa        | ge: 1 / 310 > > Rec/pg: 1   |

Para hacer uno haremos clic en "Nuevo".

| 🌈 Recibo Cliente                     |                      | Empresa Demo          | Empresa |
|--------------------------------------|----------------------|-----------------------|---------|
| ∂Ayuda                               | 🎯 Cancelar(F12)      |                       |         |
| Datos Generales                      | Registrar Pagos      |                       |         |
| Talonario<br>RECIBO CLIENTE X   0001 | (00000001 - 009999 🔻 | Fecha<br>26/09/2013 🙀 |         |
| Cliente<br>(00007) -30708218363 - K  | INETIC S.A**- KINETI | ¢                     |         |
| Mostrador: 🗌                         |                      |                       |         |
| Continuar                            |                      |                       |         |
|                                      |                      |                       |         |
|                                      |                      |                       |         |

Colocaremos el cliente al cual le estamos realizando el recibo.

La casilla mostrador solo deberá tildarse en el caso que el comprobante implique un cambio en alguna

de las cajas abiertas. Ver: manual POS. En caso contrario mantener esta casilla destildada.

Damos clic en "Continuar".

En el caso que exista una factura que el cliente no haya pagado, aparecerá cuando demos clic en continuar.

| <b>6</b> Recibo Cliente                       | ,              |                 |                         |                    |       | Emp          | oresa Demo |                 |                | 2     |
|-----------------------------------------------|----------------|-----------------|-------------------------|--------------------|-------|--------------|------------|-----------------|----------------|-------|
| ∲Nuevo(F7)                                    | 🕼 Imprimir     | 🕼 Orden de      | Trabajo 🔰               | GExportar(F8)      |       | s 🤣 Ayu      |            | o 🥼 Cerrar(F12) |                |       |
|                                               |                | 3               |                         |                    | Busca | r            |            |                 | « Reg.: 1 / 47 | >> >> |
| Datos Gener                                   | ales           | Registrar Pagos | 2                       |                    |       |              |            |                 |                |       |
| Talonario<br>RECIBO CLIENTE X                 | 0001 (0000000  | )1 - 999999999) | Numero<br>0001-00000082 | Estado<br>INICIADO |       | 13 🏫         |            |                 |                |       |
| Cliente<br>(00060) -Detlefsen<br>Mostrador: V | Marta E.       |                 | ø                       |                    |       | - <b>.</b> . |            |                 |                |       |
| Anticipo                                      |                |                 |                         |                    |       |              |            |                 |                |       |
| Pago Anticipado                               |                |                 |                         |                    |       |              |            |                 |                |       |
| Generar Intereses                             |                |                 |                         |                    |       |              |            |                 |                |       |
| Facturas                                      |                |                 |                         |                    |       |              |            |                 |                |       |
| Num                                           | ero 🗢          | Fecha           | \$                      | Tipo               | ÷     | Concepto     | ¢ Total ¢  | Restante        | A Pagar        | 1     |
| 0001-00000262                                 |                | 15/08/2013      | FACTURA D               | E VENTA C          | Ve    | nta          | \$810,00   | \$810,00        | 0              |       |
| Anticipos Utilizado                           | )5             |                 |                         |                    |       |              |            |                 |                |       |
| No hay anticipos                              | pagados asocia | ados.           |                         |                    |       |              |            |                 |                |       |
| Guardar Comproba                              | 2              |                 |                         |                    |       |              |            |                 |                |       |
|                                               |                |                 |                         |                    |       |              |            |                 |                |       |
|                                               |                |                 |                         |                    |       |              |            |                 |                |       |
|                                               |                |                 |                         |                    |       |              |            |                 |                |       |
| <                                             |                |                 |                         |                    | Ш     |              |            |                 |                | >:    |

Debemos tildar dicha factura (1), luego "Guardar comprobante" (2) y después nos dirigimos a la pestaña que dice: "Registrar pagos".

En dicha pestaña cliquearemos en "Nuevo pago".

| 🌈 Recibo Client                               | e               |                  |            |                |                      | Empresa     | Demo          |               |              | <u></u> |
|-----------------------------------------------|-----------------|------------------|------------|----------------|----------------------|-------------|---------------|---------------|--------------|---------|
| 😵Nuevo(F7)                                    | 💿 🕼 Imprimir    | 🕼 🕼 🕼            | Trabajo    | (F8)           | Asociados            | Ayuda       | 🍘 Seguimiento | 🚺 Cerrar(F12) |              |         |
|                                               |                 |                  |            |                | Buscar               |             |               | « «           | Reg.: 1 / 47 |         |
| Datos Gener                                   | ales            | Registrar Pagos  |            |                |                      |             |               |               |              |         |
| Talonario                                     | ( L 0001 (00000 | 01 - 9999999999) | Numero     | Estado         | Fecha                | (h)         |               |               |              |         |
| Cliente<br>(00060) -Detlefsen<br>Mostrador: 🗸 | Marta E.        |                  | ø          |                |                      | <b>*</b> ** |               |               |              |         |
| Anticipo                                      |                 |                  |            |                |                      |             |               |               |              |         |
| Monto Total a Pa                              | gar:810.00      | Monto Pendien    | te: 810.00 |                |                      |             |               |               |              |         |
| Nuevo pago                                    | (F9)            |                  |            | No hay pagos a | sociados a este comp | robante.    |               |               |              |         |
| Guardar Comproba                              | inte            |                  |            |                |                      |             |               |               |              |         |
|                                               |                 |                  |            |                |                      |             |               |               |              |         |
|                                               |                 |                  |            |                |                      |             |               |               |              |         |
|                                               |                 |                  |            |                |                      |             |               |               |              |         |
|                                               |                 |                  |            |                |                      |             |               |               |              |         |
|                                               |                 |                  |            |                |                      |             |               |               |              |         |
|                                               |                 |                  |            |                |                      |             |               |               |              |         |
|                                               |                 |                  |            |                |                      |             |               |               |              |         |
|                                               |                 |                  |            |                |                      |             |               |               |              |         |
|                                               |                 |                  |            |                |                      |             |               |               |              |         |
|                                               |                 |                  |            |                |                      |             |               |               |              |         |
| <                                             |                 |                  |            |                |                      |             |               |               |              | > .     |

Nos aparecerá para que seleccionemos la forma de pago y el monto.

| PRecibo Cliente                                                                    | Empresa Den            | mo                          |                            |
|------------------------------------------------------------------------------------|------------------------|-----------------------------|----------------------------|
| 🚱Nuevo(F7) 💱 Imprimir 💱 Orden de Trabajo 🛛 💱 Exportar(F8) 🧃                        | Asociados 🥔 Ayuda 💐    | Seguimiento 🛛 🕀 Cerrar(F12) |                            |
|                                                                                    | Buscar                 | « «                         | Reg.: 1 / 47 \Rightarrow 👋 |
| Datos Generales Registrar Pagos                                                    |                        |                             |                            |
| Talonario Estado Estado Numero Estado Iniciado 999999999) 0001-00000082 Iniciado V | Fecha<br>15/08/2013    |                             |                            |
| Cliente<br>(00060)-Detlefsen Marta E.<br>Nostrador:                                | •                      |                             |                            |
| Anticipo                                                                           |                        |                             |                            |
| Monto Total a Pagar :810.00 Monto Pendiente : 810.00                               |                        |                             |                            |
| Forma de Pago Efectivo pesos 💉 🖗 Monto 810.00 🕼                                    |                        |                             |                            |
| Guardar (F2) Cancelar (F10)                                                        |                        |                             |                            |
| No hay pagos asociad                                                               | os a este comprobante. |                             |                            |
| Guardar Comprobante                                                                |                        |                             |                            |
|                                                                                    |                        |                             |                            |
|                                                                                    |                        |                             |                            |
|                                                                                    |                        |                             |                            |
|                                                                                    |                        |                             |                            |
|                                                                                    |                        |                             |                            |
|                                                                                    |                        |                             |                            |
|                                                                                    |                        |                             |                            |
|                                                                                    |                        |                             |                            |
| c]                                                                                 |                        |                             |                            |

Puede que una parte sea en efectivo y otra con tarjeta.

| Recibo Cliente Empresa Demo                                                                                                    | 2 |
|----------------------------------------------------------------------------------------------------|---|
| 🖗 Nuevo(F7) 🕼 Mimprimir 🕼 Orden de Trabajo 🕼 Exportar(F8) 🚓 Asociados 🔗 Ayuda 🛞 Seguimiento 🕼 Cerrar(F12)                           |   |
| Buscar 47 ->>                                                                                                    |   |
| Datos Generales Registrar Pagos                                                                                                    |   |
| Talonario Numero Estado 🦩 Fecha<br>RECIBO.CLIENTE X   0001 (00000001 - 999999999) 0001-0000082 INICIADO 🔽 15/08/2013 🏠              |   |
| Cliente (00060) - Detlefsen Marta E.                                                                                                |   |
| Nostrador: 🗹                                                                                                    |   |
| Anticipo                                                                                                    |   |
| Monto Total a Pagar :810.00 Monto Pendiente : 0.00                                                                                  |   |
| Хиечо радо (F9)                                                                                                    |   |
| Description forma de pago Monto                                                                                                    |   |
| V Erectivo pesos Campio: 1.0 Cantodad: 400.0                                                                                        |   |
| C Debito Visa 1254666-254 15/08/2013(0001-00000082)) RECIBO CLIENTE:(00060) -Detlefsen Marta E.   (00060) -Detlefsen Marta E.   410 |   |
| Guardar Comprobante                                                                                                    |   |
|                                                                                                    |   |
|                                                                                                    |   |
|                                                                                                    |   |
|                                                                                                    |   |
|                                                                                                    |   |

Daremos clic en **"Guardar comprobante"** y el comprobante recibo quedará "Finalizado". Si nos dirigimos a ver la factura, habrá cambiado su estado de "Pendiente de cobro" a "Finalizada".

En el caso que un cliente nos haga un adelanto, debemos registrarlo mediante un nuevo recibo. Cuando ingresamos observamos que tenemos la opción del tildar "Pago anticipado". Si lo tildamos nos aparece para completar una Referencia, un centro de costo y un monto. Luego debemos cliquear en "Guardar comprobante" y dirigirnos a la pestaña registrar pagos, para completar la forma en que nos dieron ese anticipo (efectivo, cheque, etc).

## **EMISIÓN DE INFORMES**

Cada reporte se puede exportar en Excel, pdf, Word, Csv y Html.

### Ficha Movimientos de Clientes

Para pedir el reporte debemos seleccionar el período (Fecha Desde-Fecha hasta) y el cliente. Tiene la opción de tildar "Con saldo", se refiere a que nos traigan solo los comprobantes que se encuentran pendientes de cobro.

Luego hacemos clic en "Generar Reporte".

| 🌈 Ficha Movim    | ientos       | de Clientes        | SU E      | MPRESA         | SU EMPRESA<br>DEMO SISTEMA GESTION |  |  |
|------------------|--------------|--------------------|-----------|----------------|------------------------------------|--|--|
| کې ۲۲ Imprimir ا | portar<br>8) | 🎙 Ayuda 📢 Cerrar(F | 12)       |                |                                    |  |  |
| rasha baada      |              | Casha Usata        | Con colda |                |                                    |  |  |
| 01/08/2015       | (ja          |                    |           |                |                                    |  |  |
| Cliente          |              | -                  |           |                | -                                  |  |  |
|                  |              |                    |           | Generar Report | e                                  |  |  |

En la pantalla podemos entrar a cada comprobante (factura, nota de crédito, pago).

Con saldo:

|                                           | <u>Ficha</u>                                                               | Movimientos o            | de Proveedores          | <u>i</u>        |               |            |  |
|-------------------------------------------|----------------------------------------------------------------------------|--------------------------|-------------------------|-----------------|---------------|------------|--|
| Fecha Desde: 01/03/2<br>S.A**- ALLIANZ AR | 015; Fecha Hasta: 31/07/20<br>GENTINA;                                     | 15; Proveedor: (00559) - | 30500037217 - ALLIANZ A | RGENTINA COMPAÑ | IA DE SEGUROS |            |  |
| Fecha                                     | Fecha Fecha Tipo Nro. Debe Haber<br>Vencimiento Movimiento Comprobante     |                          |                         |                 |               |            |  |
| (00559) -ALLIA                            | (00559) -ALLIANZ ARGENTINA COMPAÑIA DE SEGUROS S.A. Telefono: ( ) 43203800 |                          |                         |                 |               |            |  |
| Saldo Inicial                             |                                                                            |                          |                         | \$ 0,00         | \$ 0,00       | \$ 357,24  |  |
| 29/04/2015                                | 29/05/2015                                                                 | FAC                      | 0001-00481779           | \$ 0,00         | \$ 11373,08   | \$ 7959,00 |  |
| 16/06/2015                                | 01/07/2015                                                                 | FAC                      | 0001-00162015           | \$ 0,00         | \$ 11,18      | \$ 11,18   |  |
| 06/07/2015                                | 21/07/2015                                                                 | FAC                      | 0004-00316035           | \$ 0,00         | \$ 560,57     | \$ 560,57  |  |
|                                           |                                                                            |                          |                         |                 |               | \$ 8887,99 |  |
| Total                                     |                                                                            |                          |                         |                 |               | \$ 8887,99 |  |

# Libro IVA Ventas

Seleccionamos el período y le damos clic en "Generar Reporte". La pantalla tiene la opción para realizar distintos filtros: ventas a un cliente articular, ventas realizadas por vendedor, por punto de venta y por tipo de comprobante.

| 💋 Libro IVA         |             |               |          | SU EMPRESA |  |
|---------------------|-------------|---------------|----------|------------|--|
| 🕼 Exportar (F8)     | 🥔 Ayuda     | 🚺 Cerrar(F12) |          |            |  |
|                     |             |               |          |            |  |
| Fecha               | Fecha Hasta | Cliente       |          | Vendedor   |  |
| Desde<br>01/08/2015 | 07/08/2015  |               |          |            |  |
| Punto de Venta      |             | Tipo Con      | probante |            |  |
|                     |             | ▼             |          |            |  |
| Generar Reporte     |             |               |          |            |  |

| $\sim$ |            |               | ····· |       | ,             |            |        | ,,   |           |       |         |            |
|--------|------------|---------------|-------|-------|---------------|------------|--------|------|-----------|-------|---------|------------|
| ł      | FECHA      |               | СШТ   | TIPO  |               | ING        | IMP    |      | N/A \$    | PERC. | PERC. { | ΤΟΤΑΙ      |
| ţ      |            |               | COII  |       |               | I.N.O.     | C.N.G. |      |           | IVA   | IIBB {  | IOIAL      |
|        | 23/10/2014 | Empresa-19704 | 0     | FACVA | 0005-00000111 | 10.607,10  | 0,00   | 0,00 | 2.227,49  | 0,00  | 0,00    | 12.834,59  |
|        | 23/10/2014 | Empresa-19723 | 0     | FACVA | 0005-00000112 | 6.617,00   | 0,00   | 0,00 | 1.389,57  | 0,00  | 0,00    | 8.006,57   |
|        | 23/10/2014 | - JULIAN      | 0     | FACVB | 0005-00000229 | 7.153,55   | 0,00   | 0,00 | 1.502,25  | 0,00  | 0,00    | 8.655,80   |
|        | 23/10/2014 | - MANUELA     | 0     | FACVB | 0005-00000230 | 10.723,05  | 0,00   | 0,00 | 2.251,84  | 0,00  | 0,00    | 12.974,89  |
|        | 23/10/2014 | Empresa-19678 | 0     | FACVB | 0005-00000231 | 12.889,83  | 0,00   | 0,00 | 2.706,87  | 0,00  | 0.00    | 15.596,70  |
|        | 23/10/2014 | - KARINA      | 0     | FACVB | 0005-00000232 | 7.153,55   | 0,00   | 0,00 | 1.502,25  | 0,00  | 0,00    | 8.655,80   |
|        | 23/10/2014 | - JAVIER      | 0     | FACVB | 0005-00000233 | 148,76     | 0,00   | 0,00 | 31,24     | 0,00  | 0,00    | 180,00     |
|        | 23/10/2014 | - HORACIO     | 0     | FACVB | 0005-00000234 | 6.981,48   | 0,00   | 0,00 | 1.466,11  | 0,00  | 0,00    | 8.447,59   |
|        | 23/10/2014 | - RAUL        | 0     | FACVB | 0005-00000235 | 7.342,85   | 0,00   | 0,00 | 1.542,00  | 0,00  | 0,00    | 8.884,85   |
|        | 23/10/2014 | - ANDRES      | 0     | FACVB | 0005-00000236 | 10.607,11  | 0,00   | 0,00 | 2.227,49  | 0,00  | 0.00    | 12.834,60  |
|        | 23/10/2014 | - DAMIAN      | 0     | FACVB | 0005-00000237 | 123,97     | 0,00   | 0,00 | 26,03     | 0,00  | 0,00    | 150,00     |
|        | 10/07/2015 | - FELIPE      | 0     | FACVB | 0001-00001822 | 155.880,82 | 0,00   | 0,00 | 32.734,97 | 0,00  | 0,00    | 188.615,79 |
|        | 21/07/2015 | - ALICIA      | 0     | FACVB | 0005-00000238 | 4.697,65   | 0,00   | 0,00 | 986,51    | 0,00  | 0,00    | 5.684,16   |
|        |            |               |       |       |               |            |        |      |           |       |         |            |